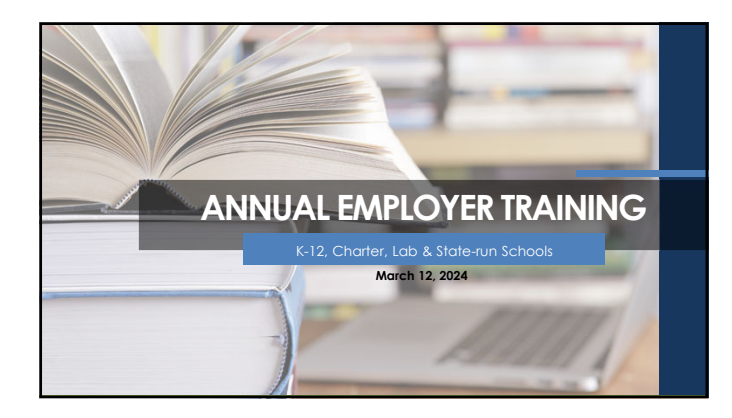

## Agenda

- Employer Membership Information Site (EMIS)/Authorized Contacts
- TRSL Eligibility and Enrollments
- Monthly Contribution/Salary Reporting
- Service Credit Certifications/Corrections
- Retirement Processes/Issues
- Return-to-Work in TRSL-Covered Positions

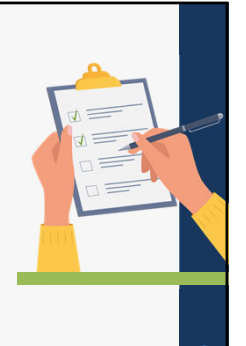

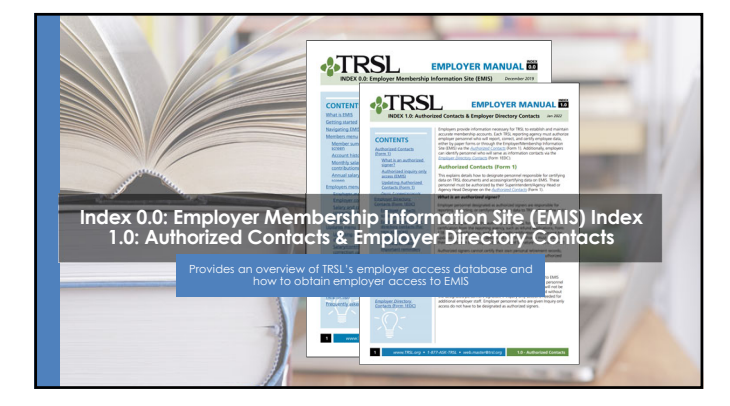

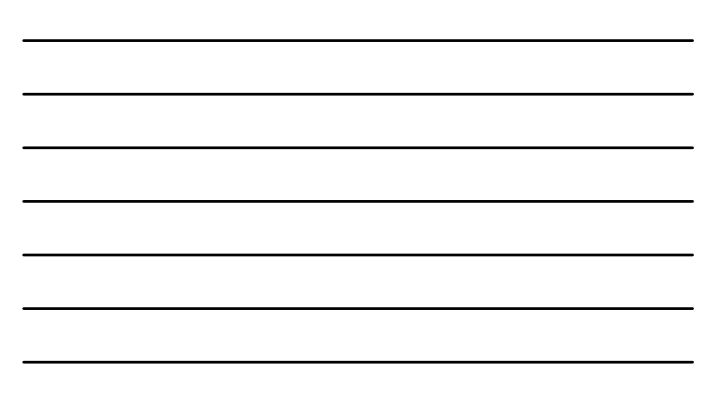

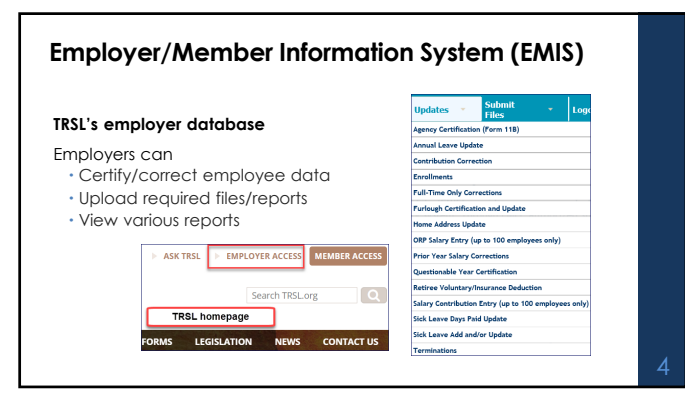

| <br> |
|------|
|      |
| <br> |
|      |
|      |
|      |
|      |
|      |
|      |
|      |
| <br> |
|      |
|      |
|      |

| atus Infor | mation                                                                           |                                                               |                                                         |                                                                                          |
|------------|----------------------------------------------------------------------------------|---------------------------------------------------------------|---------------------------------------------------------|------------------------------------------------------------------------------------------|
| Sys Seq    | Status                                                                           | Code                                                          | Date                                                    |                                                                                          |
| 4          | ACTIVE                                                                           | (A)                                                           | 07/19/2021                                              |                                                                                          |
|            |                                                                                  |                                                               |                                                         | -                                                                                        |
| System 2   | School Lunch Plan<br>plan; no new ent                                            | <b>n A –</b> For sc<br>rants)                                 | chool food s                                            | ervice employees (closed                                                                 |
| System 3   | School Lunch Plan<br>parishes that also                                          | n B – For sc<br>participat                                    | hool food s<br>e in Social S                            | ervice employees in 20<br>Jecurity                                                       |
| System 4   | TRSL Regular Plan<br>positions                                                   | – Defined                                                     | Benefit Plar                                            | n for "teachers" in TRSL eligible                                                        |
| System 6   | ORP (Optional Re<br>employees who c<br>institution of high<br>(System 4), must r | <b>tirement Pl</b><br>chose ORP<br>er education<br>emain in C | <b>an)</b> – Define<br>during emp<br>on; opted o<br>DRP | ed Contribution Plan; for<br>bloyment at a Louisiana public<br>ut of TRSL's Regular Plan |

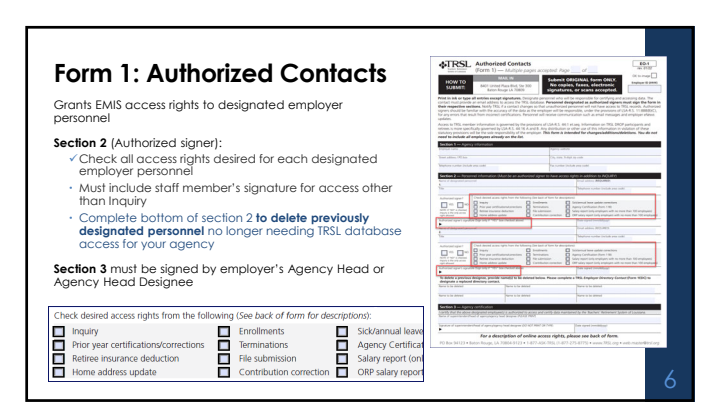

| Inquiry (INQ)                                      | Offers view-only access                                                                                                    |
|----------------------------------------------------|----------------------------------------------------------------------------------------------------|
| Enrollments (ENR)                                  | Use to enroll new hires and retirees returning to work in TRSL-<br>covered positions                                                                                     |
| Sick/Annual Leave<br>Update/Corrections<br>(SLU)   | Sick Leave – Use to update employers' sick leave usage     Annual Leave - (Higher ed and state agencies only) – Use to     report annual leave balances                  |
| Prior Year<br>Certifications/<br>Corrections (PYC) | Use to update Actual Earnings (gross earnable compensation),<br>Full-Time Only Earnings, and Questionable Year Certifications for c<br>closed out (or prior) fiscal year |
| Terminations (TRM)                                 | Use to report employee's last day of work or last day of leave                                                                                                    |
| Agency Certification<br>–<br>Form 11B (AGC)        | Use to certify current year information for an employee who is retiring or entering DROP                                                                                 |

| Retiree Insurance Deduction<br>(INS) | (For non-Office of Group Benefits employers) - Use to<br>report or update insurance deductions from retiree's<br>benefit check                                         |
|--------------------------------------|----------------------------------------------------------------------------------------------------|
| File Submission (FSM)                | Use to upload required files/reports securely without<br>encryption                                                                                                    |
| Salary Report (SAL)                  | (Only for employers with no more than 100 employees) -<br>Use to report monthly salary and contributions during<br>the current fiscal year                             |
| Home Address Update (ADR)            | Use to update mailing address for active employee                                                                                                    |
| Contributions Corrections<br>(CCR)   | Use to add, delete, or replace employee's monthly<br>actual and/or full-time earnings during the current fiscal<br>year                                                |
| ORP Salary Report (ORP)              | (Only for employers with no more than 100 employees in<br>ORP) - Use to report monthly salary and contributions for<br>ORP participants during the current fiscal year |

## Form 1EDC: Employer Directory Contacts Updates or replaces agency contacts

Ensure your agency has the following designated contacts:

- Agency Head (AH) Must sign Section 3 of Form 1 to authorize access rights
   Retirement Contact (RC) Employer request letters addressed to RC

Include email addresses/phone numbers, including extension/position title for each contact

NOTE: Not all categories require an employer contact.

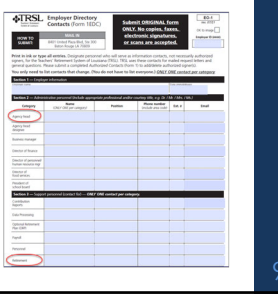

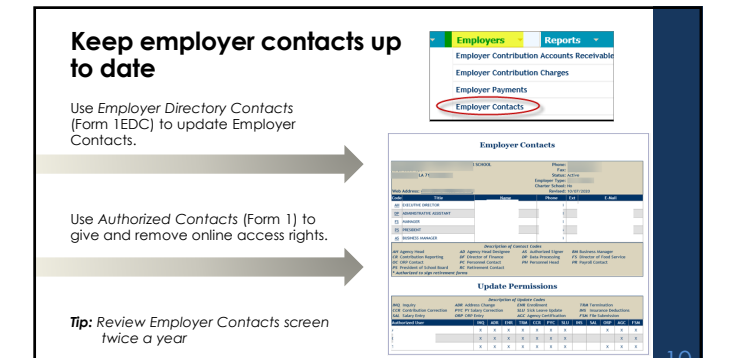

\_

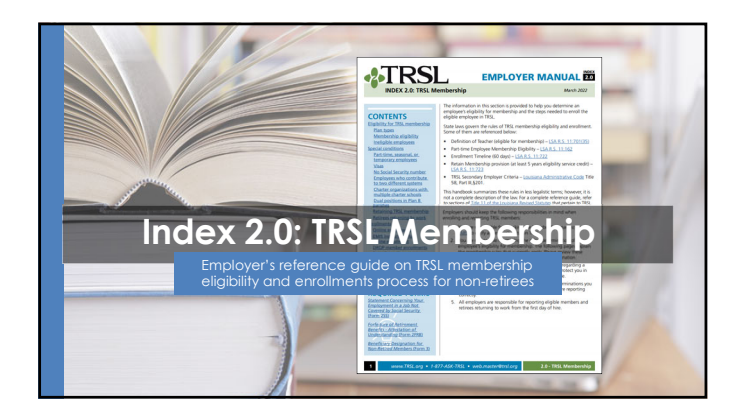

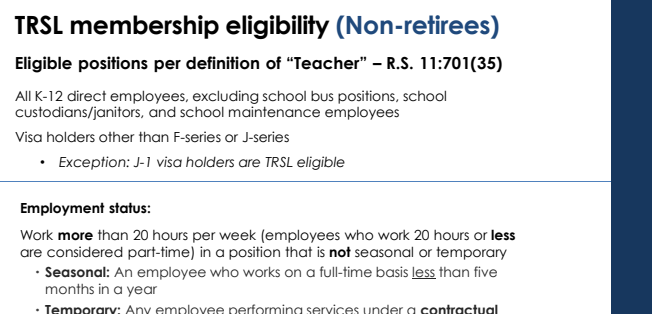

• Temporary: Any employee performing services under a contractual arrangement with the employer of two years or less in duration

### Membership Eligibility - SPECIAL CONDITIONS

Part-time, seasonal, or temporary employment (cont'd) (Non-retirees) Generally, employees who are part-time, seasonal, or temporary are not eligible for TRSL membership. However, there are exceptions that require mandatory enrollment & reporting:

## Five (5) year rule {Eff. 7/1/2003}

- Five or more years of eligibility service credit
- Applies ONLY to members in PreK-12 "classroom teacher" who are paid with W-2 earnings
  Can work 20 hours or less per week
- Ten or more years of eligibility service credit Applies to positions other than "classroom teacher" • W-2 employees only Can work 20 hours or less per week

### Membership Eligibility - SPECIAL CONDITIONS Part-time, seasonal, or temporary employment (cont'd) (Non-retirees)

Generally, employees who are part-time, seasonal, or temporary are not eligible for TRSL membership. However, there are exceptions that require <u>mandatory</u> enrollment & reporting:

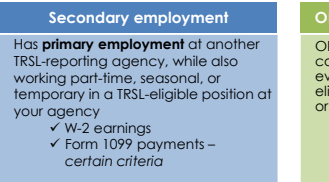

ORP participants are 100% vested, continued participation is mandatory even if future employment in a TRSL eligible position is part-time, seasonal, or temporary. ✓ W2 earnings Form 1099 payments – if secondary employment rule applies

12

### Membership Eligibility - SPECIAL CONDITIOS

Form 1099 payments – certain criteria (Non-Retirees)

- W-2 covered employee at another TRSL-eligible employer that meets Primary Employment criteria
- Concurrently working part-time/seasonal/temporary at another TRSL-covered employer in a TRSL-covered position and receives Form 1099 payments at the secondary agency

Enroll under "Secondary" employer type if any of the following occur:

- The individual 1099 contract is for more than \$1,000
- The cumulative amount of 1099 payments issued by a single employer to the employee exceeds \$15,000 in a **fiscal year**, then all payments **in excess of \$15,000** are considered earnable compensation

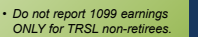

- Non-retiree must be a current W-2 employee who meets Primary Employment criteria at another TRSL-eligible employer.
- 1099 limitations do not apply to TRSL RTW retirees

### Check employee's status

Prior to enrollment of an employee who will be temporary, seasonal, or parttime (working 20 hours or less per week), use *Member Summary* screen to check employee's TRSL membership status and number of years of service credit for eligibility

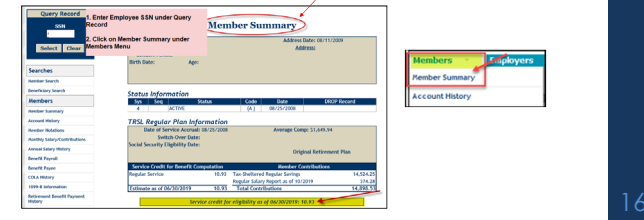

### **Enrollments process**

Documents to include in hiring packet

- Enrollment Application/Employment Notification (Form 2) optional
   On ot submit to TRSL. Use to process online enrollment.
- Forfeiture of Retirement Benefits/Attestation of Understanding (Form 2FRB)

   Do not submit to TRSL. TRSL will request if needed.
- Statement Concerning Your Employment in a Job Not Covered by Social Security (Form 2SS)
- Submit a <u>copy</u> of the form to TRSL; employer retains the original
   Beneficiary Designation for Non-Retired Members (Form 3)
  - Submit <u>original</u> to TRSL timely
  - Employee/member responsibility to submit form

17

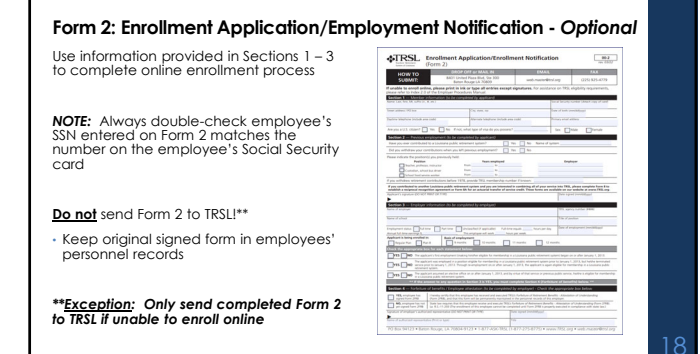

### Form 2FRB: Forfeiture of Retirement Benefits – Attestation of Understanding

Online enrollment process will require agency to verify if the employee has completed and signed the Form 2FRB

All new hires are required to complete Form 2FRB Keep original signed form in employees' personnel records

**GTRSL** forhibure of benefits - Attenuation of a

tandrag (mem e of Banefits — wearen N Resources 1.2013 an example to relate the design for the design of the second second seco

19

### Form 2SS: Statement Concerning Employment in a Job Not Covered by Social Security

Except for School Lunch Plan B, TRSL members do not pay into Social Security and are subject to the following: Government Pension Offset (GPO)

Windfall Elimination Provision (WEP)

All new hires (except School Lunch - Plan B members) are required to complete and sign the Form 2SS Forward a copy of the completed form to TRSL; the employer retains the original

| -                                                                                                    |                                                                                                    | 1000                                                                                                    |                                                                                                    |
|----------------------------------------------------------------------------------------------------|----------------------------------------------------------------------------------------------------|----------------------------------------------------------------------------------------------------|----------------------------------------------------------------------------------------------------|
| HOW TO<br>SUBMIT:                                                                                                    | BHET SHARE Place Bird, Star 200<br>Batter-Rouge (ul. 2003)                                                                                                    | ad randing                                                                                                    | 025-02-479                                                                                                    |
|                                                                                                    |                                                                                                    |                                                                                                    |                                                                                                    |
|                                                                                                    |                                                                                                    |                                                                                                    |                                                                                                    |
|                                                                                                    |                                                                                                    | No. aprop. Local                                                                                                    | w 900                                                                                                    |
| benefit if you wanter<br>basis became you wanter<br>age 52 or scipale at<br>DAUPLE if you are<br>a 1860. The areas                                                                                                    | a Proceedings (MOV) - The INST is a measured in our<br>set 2000 periods in the INST is a set of is calculate the<br>ray, your Social Security Serverit cannot be complicated<br>for application of the measurement meanths reducing<br>a policiest annually. Nor additional information,                                                                                                    | et hereads assailly and to reduce a<br>conductor for a science of the<br>only observated. The WEP becames<br>in your local locarity benefit as a<br>phase offer to the boost locarity of                                                                                                    | nor som lande lanorig<br>Dig lannellt pro sammel hv<br>affector ofen pro-mach<br>much af dra provision<br>ablanter, "Windfall                                                                                                    |
| <ul> <li>Generation Hernis<br/>Fains and Allocation<br/>meta-fains and the second<br/>meta-fains and the second<br/>of the annual 6-10<br/>density, under (M)<br/>and the annual the second<br/>additional information. Second<br/>Base Mannadian. Second<br/>metabolist A second second<br/>metabolist A second second<br/>metabolist A second second<br/>metabolist A second second<br/>metabolist A second second<br/>metabolist A second second<br/>metabolist A second second<br/>metabolist A second second<br/>metabolist A second second<br/>metabolist A second second<br/>metabolist A second second<br/>metabolist A second second<br/>metabolist A second second<br/>metabolist A second second<br/>metabolist A second<br/>metabolist A sec</li></ul> | et Offset (30%). Sciencify, when your prover is 3 however, if you are related to a 10% proved as the origin of a science of the offset of the provide set is a related to the the 10% branch and metric. The science of the 30% branch of the science of the 30% branch of the science of the 30% branch of the science of the 30% branch of the science of the 30% branch of the 30% provides of the 30% branch of the 30% provides of the 30% branch of the 30% provides of the 30% branch of the 30% provides of the 30% provides of the                                                                                                    | eties of Social Society pass an eligi<br>and the OSC map apply the DOC is<br>one provided the DOC is<br>serving the Social Society (second or<br>more provided the Social Society of<br>serving the set on conserved under<br>or statebard Descrite ( <i>T_Social Colores</i> ) (<br>and the Social Social Social Social<br>Social Social Social Social Social<br>Social Social Social Social Social<br>Social Social Social Social Social<br>Conservation Fernance (Shen 1<br>Conservation Fernance (Shen 1<br>Conservation Fernance (Shen 1                                                                                                    | the lor 22% of their laws<br>overtre calculate the<br>antibiotic's barrells by two<br>events.<br>"Joint Jenuity, two-offed<br>tor for a 11 SM withouth<br>1 Jean J your person<br>balance or up will for<br>provide and provider, a<br>man to each provider, a                                                                                                    |
| <ul> <li>Severate the train of the several several</li></ul>                                                                                                    | a Differ (2011), Strandy and the part parts of the<br>31 Strandson (7) and rights for a 12 Strandson<br>at a restriction barrels. The Q2D barrads with<br>the second strandson and the second strandson<br>of a second strandson and strandson and strandson<br>on and restrant strandson (2011) and strandson<br>on any strandson and strandson and strandson<br>on any strandson and strandson and strandson<br>on any strandson and strandson and strandson<br>on any strandson and strandson and strandson<br>on any strandson and strandson and strandson<br>on any strandson and strandson and strandson<br>on any strandson and strandson and strandson<br>on any strandson and strandson and strandson<br>on any strandson and strandson and strandson<br>and the strandson and strandson<br>and the transformation and strandson<br>and the strandson and strandson<br>and the strandson and strandson and strandson<br>and the strandson and strandson and strandson<br>and the strandson and strandson and s | etime an Accid Security year and eight<br>any the Order may apply the DOCA<br>may prove their the DOCA<br>many provide the DOCA and the<br>many proves and the DOCA and the<br>many proves and the DOCA and the<br>provide the DOCA and the DOCA and the<br>provide the DOCA and the DOCA and the<br>provide the DOCA and the DOCA and the<br>provide the DOCA and the DOCA and the<br>DOCA and the DOCA and the DOCA and the<br>Control and Security and the DOCA and the<br>DOCA and the DOCA and the DOCA and the<br>DOCA and the DOCA and the DOCA and the<br>Installant Inflationalism should be provided and<br>the DOCA and the DOCA and the DOCA and the<br>DOCA and DOCA and the DOCA and the DOCA and the<br>DOCA and DOCA and the DOCA and the DOCA and the<br>DOCA and DOCA and DOCA and DOCA and DOCA and DOCA<br>and DOCA and DOCA and DOCA and DOCA and DOCA and DOCA<br>and DOCA and DOCA and DOCA and DOCA and DOCA and DOCA<br>and DOCA and DOCA and DOCA and DOCA and DOCA and DOCA<br>and DOCA and DOCA and DOCA and DOCA and DOCA<br>and DOCA and DOCA and DOCA and DOCA and DOCA and DOCA<br>and DOCA and DOCA and DOCA and DOCA and DOCA<br>and DOCA and DOCA and DOCA and DOCA and DOCA<br>and DOCA and DOCA and DOCA and DOCA and DOCA<br>and DOCA and DOCA and DOCA and DOCA and DOCA and DOCA<br>and DOCA and DOCA and DOCA and DOCA and DOCA and DOCA<br>and DOCA and DOCA and DOCA and DOCA and DOCA and DOCA<br>and DOCA and DOCA and DOCA and DOCA and DOCA and DOCA<br>and DOCA and DOCA and DOCA and DOCA and DOCA and DOCA and DOCA<br>and DOCA and DOCA and DOCA and DOCA and DOCA and DOCA and DOCA and DOCA<br>and DOCA and DOCA and D | the for SUNL of their laws<br>work in administration<br>administration from<br>another<br>provid lamonty manufactor<br>for a 51 301 worksholl<br>1 data is para parameter<br>belanes at a grant parameter<br>ing, call the TVY number<br>worksholl without all the                                                                                                    |
| Several states in the several states and the several states are several states and the several states are several states and the several states are several states and the several states are several states and the several states are several states and the several states are several states and the several states are several states and the several states are several states and the several states are several states and the several states are several states and the several states are several states and the several states are several states and the several states are several states are several stat                                                                                                    | a Direct DBM, Strondy of an any strant are stranged in the Stronger System and Stronger System and Stronger System and Stronger System and Stronger System and Stronger System and Stronger System and Stronger System and Stronger System and Stronger System and Stronger System and Stronger Stronger                                                                                                    | time as local locarity on a solid<br>method of the solid second second seco                                                                                              | the for SUNL of their laws<br>upper to actualize the<br>analysis of the second lay too<br>another the second lay too<br>another and the second lay of<br>the for a first watched<br>to for a first watched<br>to for a first watched<br>have a good for<br>many of the TVY surger<br>make where of the<br>second forcular of the<br>second forces of the                                                                                                    |
| Securement form<br>Frances of last operations<br>for an end of the secure<br>the secure of the secure<br>the secure of the secure<br>of the secure of the secure<br>of the secure of the secure<br>secure of the secure<br>secure of the secure of the secure<br>secure of the secure of the secure<br>secure of the secure of the secure<br>secure of the secure of the secure of the secure<br>secure of the secure of the secure<br>secure of the secure of the secure of the secure<br>secure of the secure of the secure of th                                                                                                    | as MALE DBD. Structure, years our space of the<br>Structure, years outgoing for e ST and years<br>as an electricate hards. The ST is structure, the<br>outgoing structure is structure of the ST and years<br>outgoing structure is structure of the ST and years<br>outgoing structure is structure of the ST and years<br>outgoing structure is structure of the ST and years<br>outgoing structure is structure of the ST and years<br>were associated as the structure is structure outgoing structure. The<br>"Structure distribution of the ST and years outgoing structure<br>control of the ST and years of the ST and years outgoing structure<br>and years of the ST and years of the ST and years outgoing structure<br>and years of the ST and years of the ST and years of the ST<br>and years of the ST and years of the ST and years of the ST<br>and years of the ST and years of the ST and years of the ST<br>and years of the ST and years of the ST and years of the ST<br>and years of the ST and years of the ST and years of the ST<br>and years of the ST and years of the ST and years of the ST<br>and years of the ST and years of the ST and years of the ST<br>and years of the ST and years of the ST and years of the ST<br>and years of the ST and years of the ST and years of the ST<br>and years of the ST and years of the ST and years of the ST and years of the ST<br>and years of the ST and years of the ST and years of                                                                                                    | where an index investige year and in<br>the full discussion of the UKA and the UKA and the UKA AND AND AND AND AND AND AND AND AND AN                                                                                                    | the lot VPA of their later<br>and in address the<br>address address the<br>address of the operating the<br>address of the operating the<br>theory of the operating the<br>address of address of the<br>address of the operating<br>address of the operating<br>address of the ope |
| <ul> <li>Segment Peter Segment Peter Peter Segment Peter Segment Peter Segment Peter Segment Pet</li></ul>                                                                                                    | The the LHC sharp is the strength of the strength of the stre                                                                                                    |                                                                                                    | Be to "She of the She of the She                                                                                                    |

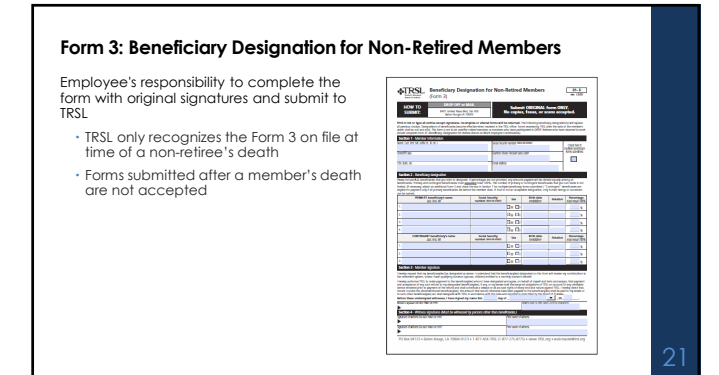

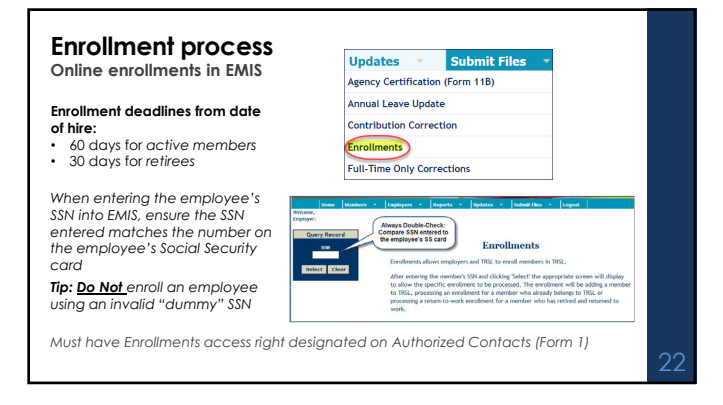

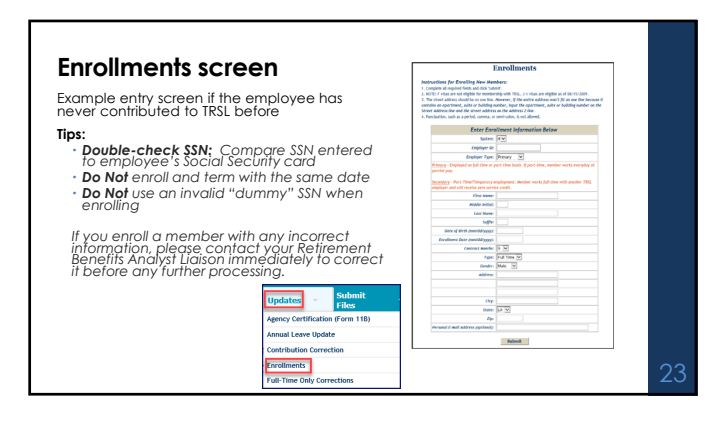

## Online enrollment confirmation

Look for confirmation message to ensure successful online enrollment.

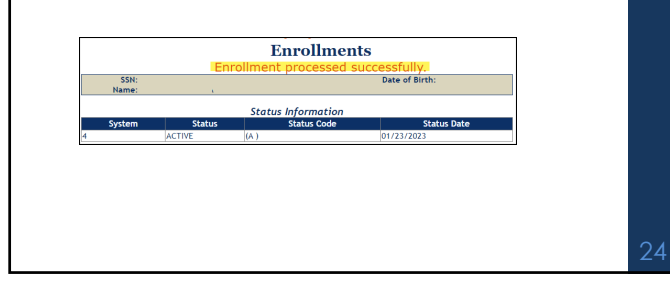

### Enrollments - SPECIAL CONDITIONS DROP member enrollments

When enrolling a new hire currently in TRSL's DROP, enrollments screen will display "DROP Member" message (example below). Continue online enrollment.

|                                                           |                                                           | Enrollments                                                 | 6                                            |  |
|-----------------------------------------------------------|-----------------------------------------------------------|-------------------------------------------------------------|----------------------------------------------|--|
|                                                           | DROP Member                                               | - New Employment Histor                                     | y will NOT be created                        |  |
|                                                           | this process                                              | will create notification of r                               | OP End Date; otherwise<br>new employer only. |  |
|                                                           |                                                           |                                                             | Date of Birth                                |  |
| SSN:<br>Name:                                             |                                                           |                                                             |                                              |  |
| Name:<br>Name:<br>tructions f                             | or Enrolling Existi<br>equired fields and click           | ng Members:<br>Submit'.<br>Status Information               |                                              |  |
| SSN:<br>Name:<br>tructions f<br>Complete all re<br>System | or Enrolling Existi<br>equired fields and click<br>Status | ng Members:<br>Submit.<br>Status Information<br>Status Code | Status Date                                  |  |

### Enrollments - SPECIAL CONDITIONS DROP member enrollments (cont'd) Look for confirmation message to ensure successful online enrollment of DROP member. Enrollments DROP member employment notification successful,

DROP member employment notification successful. NO RETIREMENT CONTRIBUTIONS ARE REQUIRED. DROP Member - New Employment History will NOT be created unless the Enrollment Date is after the DROP End Date; otherwise this process will create notification of new employer only.

No retirement contributions required - member's DROP participation continues if no break in service

2

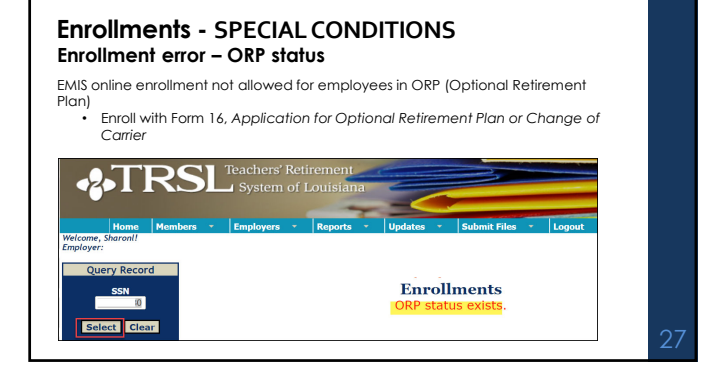

### **Enrollments - SPECIAL CONDITIONS** Unable to enroll online – general error message

- 1. Ensure the following data entered in Enrollments program is correct:
   Social security number
   Enrollment date (first day of work or first day of TRSL
  - eligibility)
- 2. Re-try online enrollment if any of the above data previously entered incorrectly.
- Contact TRSL's helpdesk at the email address provided if you receive the error message again.

|               |                           | Enrollments                  |                                 |
|---------------|---------------------------|------------------------------|---------------------------------|
|               | There was an              | error processing you         | <mark>r reques</mark> t. Please |
|               | try again la              | iter. If you continue t      | o receive this                  |
|               | message, <mark>con</mark> | tact helpdesk@trsl.or        | g for assistance.               |
| SSN:<br>Name: |                           |                              | Date of Birth:                  |
|               |                           | Status Information           |                                 |
| System        | Status                    | Status Code                  | Status Date                     |
| ovment His    | torv                      |                              |                                 |
|               | No Free                   | Imment History Records Found |                                 |

### **Enrollments - SPECIAL CONDITIONS** Unable to enroll online - 'member active in another system' message

Affects members who change employers and employment from School Lunch Plan B (System code 3) to Regular Plan (System code 4) – or vice versa

EMIS will not allow a new online enrollment with a different employer and different system code unless previous enrollment with other employer has termination date.

| SSN<br>Name                             | 2                                                   | fember is active in another syst | ern.<br>Date of Birth: |
|-----------------------------------------|-----------------------------------------------------|----------------------------------|------------------------|
| structions for Enr<br>Complete all requ | olling Existing Member<br>ired fields and click 'Su | s:<br>Jomit'.                    |                        |
|                                         |                                                     | Status Information               |                        |
| System                                  | Status                                              | Status Code                      | Status Date            |
|                                         | ACTIVE                                              | (A)                              | 08/05/2019             |
| nployment Histor<br>Employer ID         | Employer Name                                       | System Start Date                | End Date RTW Type      |
|                                         | SC BD                                               | 3 08/05/2019                     | 99.99.9999             |
| ster Forollesent Is                     | formation Below                                     |                                  |                        |
|                                         | A STREET AND A STREET                               |                                  |                        |
|                                         | Employer ID                                         |                                  |                        |

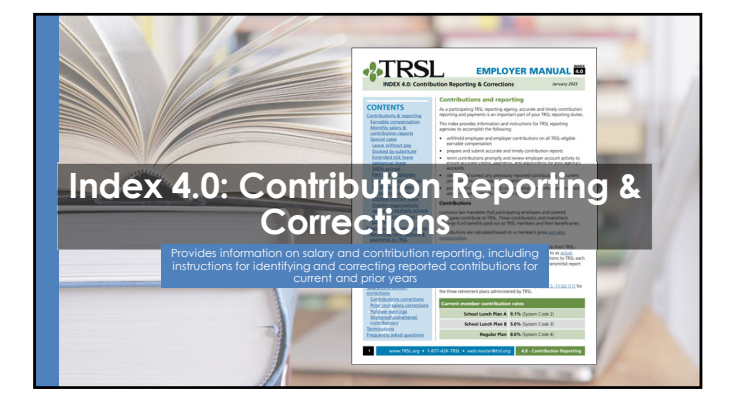

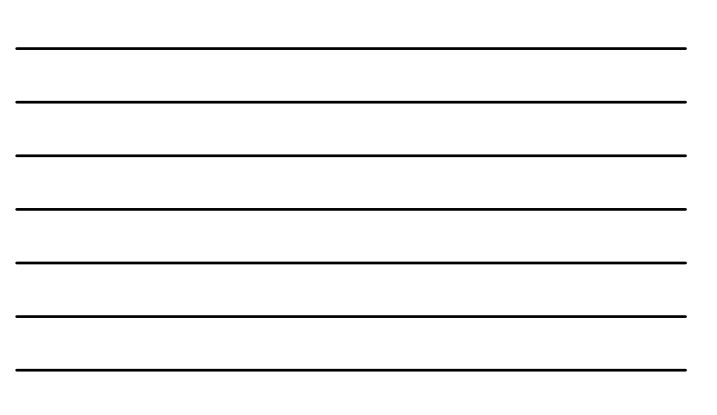

### Employer contribution rates (FY 2024-25) Once your contribution report has been posted with salaries reported, TRSL will calculate the employer exciting a mount of the salaries reported.

|                      |                         | EMPLOYER RATE  |                       |               |               |                                   |  |  |
|----------------------|-------------------------|----------------|-----------------------|---------------|---------------|-----------------------------------|--|--|
| TRSL<br>sub-plan     | Employee<br>normal cost | Normal<br>cost | Admin<br>expense rate | AFC<br>Rate** | Shared<br>UAL | Total<br>employer<br>contribution |  |  |
| K-12<br>Regular*     | 8.0%                    |                |                       |               |               |                                   |  |  |
| Plan A               | 9.1%                    | 3.73% 0.38%    | 0.38%                 | 1.50%         | 15.90%        | 21.51%                            |  |  |
| Plan B               | 5.0%                    |                |                       |               |               |                                   |  |  |
| Higher Ed<br>Regular | 8.0%                    | 3.10%          | 0.38%                 | 1.50%         | 15.90%        | 20.88%                            |  |  |

### Earnable compensation

Compensation (wages, salary, and other payments) earned by the member during the full normal working time in a position that is TRSL-eligible

- All earnable compensation is reported as "Actual Earnings"
- Member and employer contributions must be made on all earnable compensation
- Report contributions in the fiscal year earned (July 1 through June 30)
- $\cdot$  Contribution reports and payments are due by the 15th of each month
- Payments made after close of fiscal year should be moved to the correct fiscal year

32

### Types of contributions

This is not an exhaustive list. Contact your Retirement Analyst Liaison for assistance.

| Tax sheltered                                                                                                    | Tax unsheltered                                                                                                    |
|----------------------------------------------------------------------------------------------------|----------------------------------------------------------------------------------------------------|
| <ul> <li>Active members only</li> <li>Includes paid sabbatical or<br/>extended sick leave</li> <li>Employees on workers'<br/>compensation and using<br/>their sick leave</li> </ul> | Employees on workers'<br>compensation (contributions via<br>third-party payments)     USERRA payments     TRSL retirees who returned to work<br>in a TRSL-eligible position and are<br>classified as "retired teachers" or<br>enrolled under RTW Option 1 or<br>RTW Option 2.     Employer contributions |

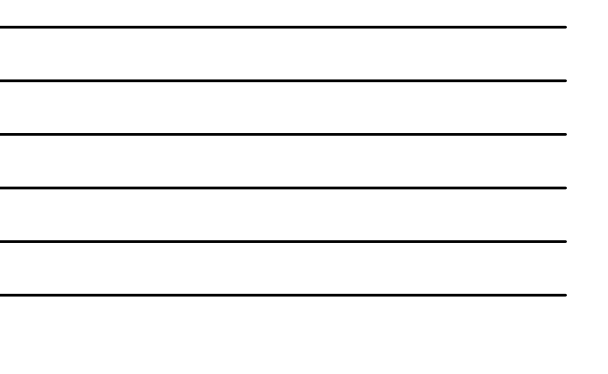

### Full-time earnings

Definition (for monthly salary reporting): • Compensation the employee would have been paid had she/he worked full-time in a TRSL-eligible position for the entire month

 Must be equal to or greater than actual earnings
 Can never be less than actual earnings

 Do Not reduce because the employee is docked or on leave without pay (LWOP)

For part-time employees eligible to contribute to TRSL, the amount should reflect the compensation that the member would have earned if he worked full-time for the entire month

### Identifying Errors from Monthly Salary/Contribution Reports

Two reports available: • Contribution Exceptions

Salary Rejections

Both reports should be reviewed and corrected/reconciled each month to ensure accurate and timely membership and salary/contribution reporting.

Contact your assigned Retirement Benefits Analyst Liaison for assistance with these reports.

You may be contacted by an Employer Services Department staff member who is not your assigned liaison on www.TRSL.org

| dentifies reporting and enrollment errors                                                 |                                                                                 | -2-7                               | ΓF                                           | RSI                                                      |                                                        |                                      | tiremen<br>Louisia                           | t<br>ina           |
|-------------------------------------------------------------------------------------------|---------------------------------------------------------------------------------|------------------------------------|----------------------------------------------|----------------------------------------------------------|--------------------------------------------------------|--------------------------------------|----------------------------------------------|--------------------|
| Should be reviewed, cleared, or reconciled each month                                     | Wi<br>En                                                                        | Ho<br>nicone, Shore<br>ployer: TRS | ma M<br>kt//                                 | onbers •                                                 | Employe                                                | ren o                                | Reports<br>on Accounts 1                     | leceivable         |
| Retrieve from the Employer Contribution<br>Charges screen under the Employers menu        | Surv Broot                                                                      | earches                            |                                              |                                                          | Employe                                                | er Payments<br>er Contacts           | or corps                                     |                    |
| n EMIS                                                                                    | Sectors 1                                                                       |                                    | E                                            | nployer O                                                | ontributio                                             | on Charg                             | es                                           |                    |
| <ul> <li>Available for each applicable</li> </ul>                                         |                                                                                 | Flocal Next: Date                  | and Paral D                                  | Englise<br>Show 7                                        | e<br>njedora                                           | 8                                    |                                              |                    |
| <ul> <li>retirement plan (System 4, 3, 2)</li> <li>Two ways to retrieve report</li> </ul> |                                                                                 | AL Los                             | Suranital<br>Asjustana<br>CDIs<br>Puebel     | 545.00.07<br>545.00.07<br>5.05.50<br>6.00<br>5.07,075.17 | Sectored Un<br>11,158,29<br>50,75<br>0,00<br>11,055,62 | 1963-000<br>1967-00<br>630<br>19672  | NE1114<br>132550<br>630<br>1034510           | Employer<br>2034-0 |
|                                                                                           | Report Type<br>Control Report<br>Set Table Tion<br>Social Second Manhon M       | AUG Ener                           | Sanamittel<br>Rejactions<br>ECEs<br>Poethol  | 287,228.15<br>8,300,78<br>8,00<br>346,948.37             | 25,89.25<br>064.05<br>0.05<br>25,95.33                 | 2,198.16<br>6.30<br>6.30<br>2,198.16 | 207,220,15<br>6,330,78<br>6,00<br>300,345,37 | 10/2017            |
|                                                                                           | Generate Report                                                                 | NP Los                             | Tananitul<br>Anjectoru<br>COlo<br>Pustul     | 688,775,54<br>6.00<br>6.00<br>688,775,54                 | 40,4021<br>031<br>021<br>021                           | 496257<br>630<br>630<br>496257       | 672,338,54<br>638<br>638<br>672,328,54       | NUBS               |
|                                                                                           | Austin Summy<br>Account Relaxy<br>Austin Measters<br>Austria Subary Contractors | OCT Date                           | Sananittel<br>Rejections<br>COIts<br>Poethof | 547,756.11<br>0.00<br>0.00<br>547,756.11                 | 26,900,97<br>0.00<br>0.01<br>36,905 M                  | 63636<br>630<br>630<br>630           | 50,404.75<br>6.00<br>6.00<br>551,404.75      | 122,009.22         |
|                                                                                           | Arrest Talay Helery                                                             | 105AL Report                       | Saranital                                    | 00,040                                                   | 20,807.74                                              | 11,674.30                            | UNUTER                                       |                    |

### Retrieving the Contribution Exception Report Default SSN Sort

| Employ<br>Show<br>1,237,676.57<br>7,756.68<br>-5,151.96<br>1,224,767.53 | yer:<br>v Rejections<br>Sheltered<br>97,043.49<br>620.53<br>-412.16                                                              | SC BD<br>Unsheltered<br>19.20<br>0.00                                                                                                    | Full-Time<br>1,240,912.51                                                                                                    | Employer                                                                                                    |
|-------------------------------------------------------------------------|----------------------------------------------------------------------------------------------------|----------------------------------------------------------------------------------------------------|----------------------------------------------------------------------------------------------------|----------------------------------------------------------------------------------------------------|
| Earnings<br>1,237,676.57<br>7,756.68<br>-5,151.96<br>1,224,767.93       | Sheltered<br>97,043.49<br>620.53<br>-412.16                                                                                      | Unsheltered<br>19.20<br>0.00                                                                                                    | Full-Time<br>1,240,912.51                                                                                                    | Employer                                                                                                    |
| 1,237,676.57<br>7,756.68<br>-5,151.96<br>1,224,767.93                   | 97,043.49<br>620.53<br>-412.16                                                                                                   | 19.20<br>0.00                                                                                                    | 1,240,912.51                                                                                                    |                                                                                                    |
| 1,224,767.93                                                            |                                                                                                    | 0.00                                                                                                    | 7,756.68                                                                                                    | 303,742.45                                                                                                    |
|                                                                         | 96,010.80                                                                                                    | 19.20                                                                                                    | 1,230,458.51                                                                                                    |                                                                                                    |
| 1,648,844.21<br>8,011.25<br>-4,902.04<br>1,635,930.92                   | 130,503.92<br>607.30<br>-392.16<br>129,504.46                                                                                    | 132.20<br>33.60<br>0.00<br>98.60                                                                                                    | 1,649,635.35<br>8,011.25<br>-4,902.04<br>1,636,722.06                                                                                                    | 405,710.87                                                                                                    |
| 7,348,769.65<br>0.00<br>-134.48<br>7,348,635.17                         | 581,962.39<br>0.00<br>-25.22<br>581,937.17                                                                                       | 4,669.27<br>0.00<br>14.45<br>4,683.73                                                                                                    | 7,354,294.04<br>0.00<br>14,464.76<br>7,368,758.80                                                                                                    | 1,822,461.52                                                                                                    |
| 10,228,711.78<br>0.00<br>-11,015.23<br>10,217,696.55                    | 811,716.36<br>0.00<br>-881.22<br>810.835.14                                                                                      | 4,157.77<br>0.00<br>0.00<br>4,157.77                                                                                                    | 10,236,007.93<br>0.00<br>2,249.33<br>10,238,257.26                                                                                                    | 2,523,988.74                                                                                                    |
| 1                                                                       | -4,502.04<br>(\$35,500.92<br>(346,769.65<br>0.00<br>-134.48<br>(346,635.17<br>0,228,711.78<br>0.00<br>-11,015.23<br>0,217,696.55 | 4.902.04 392.15<br>3.965.950.92 129.594.45<br>3.967.956.55<br>1.967.957.95<br>1.968.955.17<br>3.968.555.17<br>3.968.555.17<br>3.968.555.17<br>3.969.555.17<br>3.969.555<br>3.961.955.23<br>3.961.255<br>3.961.2555<br>3.961.2555<br>3.961.255 | 448024         -322.16         0.00           448024         -322.16         0.00           34470545         591.992.30         4.669.27           446.00         -91.90         0.00           34470545         591.992.30         4.669.27           450.00         -91.90         0.00           3441.00.61         -91.90         0.00           3441.00.61         -91.97         4.689.27           3441.00.61         -91.97         4.689.27           3451.00.77         -64.99.27         -60.90           3451.00.71         -44.97.77         -44.99.27           3451.00.61         -91.91.22         0.00           321.7148.65         +96.88.64         -4.197.77 | 4392.6         322.4         329.0         4.382.24           4392.6         415.6         415.82.24         415.82.24           348.785.8         415.82.24         415.82.24         415.82.24           348.785.8         415.82.24         415.82.24         415.82.24           348.785.8         415.92.24         415.82.24         415.82.24           348.785.8         415.92.7         415.82.24         415.82.24           312.8         415.92.7         415.82.24         415.92.24           312.8         415.92.7         415.82.24         415.92.24           410112         410.71.24         416.92.24         416.92.24           410112         411.92.24         419.92.24         419.92.24           410112         419.92.24         419.92.24         419.92.24           410112         419.92.24         419.92.24         419.92.24           410112         419.92.24         419.92.24         419.92.24           410112         419.92.24         419.92.24         419.92.24           410112         419.92.24         419.92.24         419.92.24           410112         419.92.24         419.92.24         419.92.24           410112         419.92.24 |

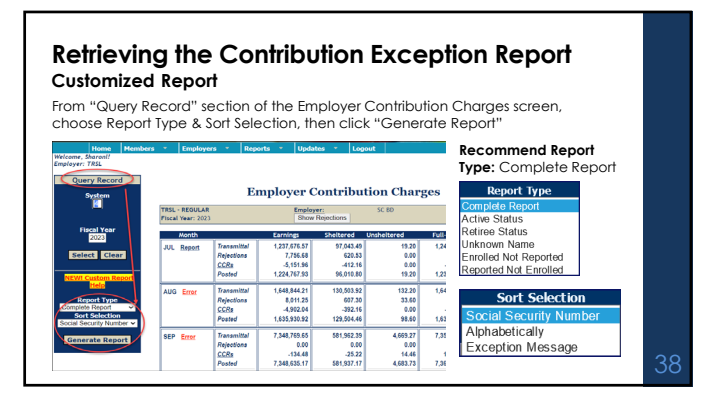

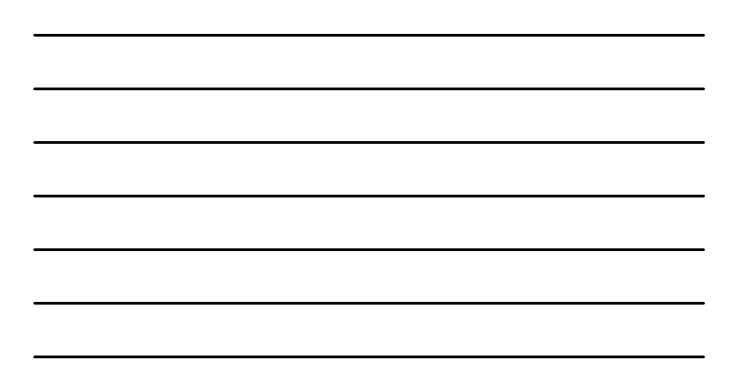

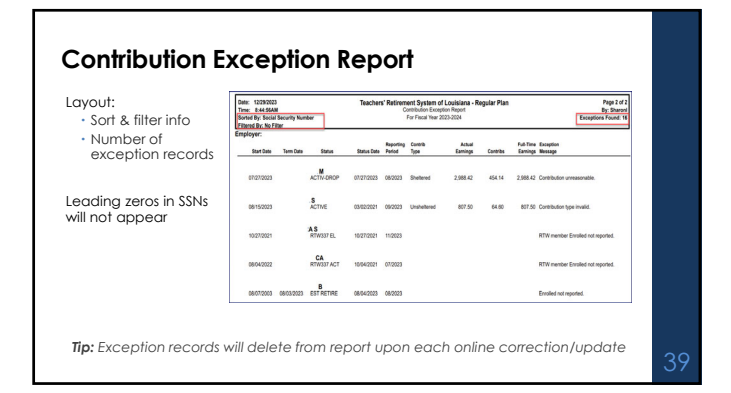

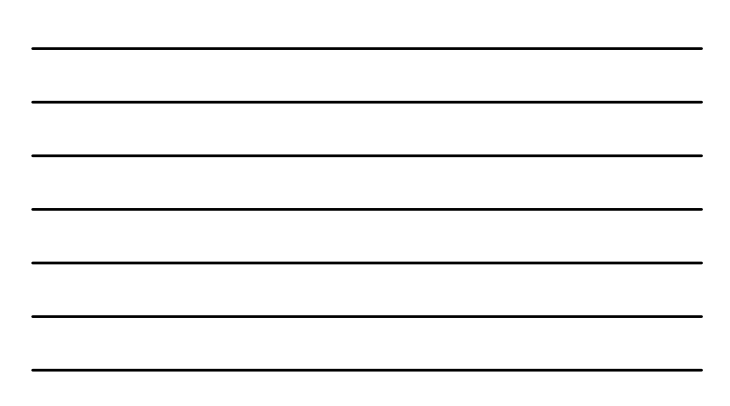

### **Retrieving salary rejections**

Review Employer Contribution Charges screen in EMIS after posting your monthly salary/contributions report for each applicable retirement plan (System 4, 3, 2).

Click on "Show Rejections" button near top of screen.

 Screen will update and display rejected records at bottom of screen in calendar month order.

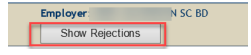

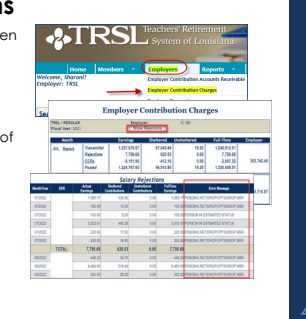

4(

### Salary rejections

Rejections remain on the report and do not fall off, even after correction.

| Month/Year | SSN    | Actual<br>Earnings | Sheltered<br>Contributions | Unsheltered<br>Contributions | FullTime<br>Earnings | Error Message                  |
|------------|--------|--------------------|----------------------------|------------------------------|----------------------|--------------------------------|
| 08/2023    |        | 300.00             | 24.00                      | 0.00                         | 300.00               | ORP MEMBER                     |
|            | TOTAL: | 300.00             | 24.00                      | 0.00                         | 300.00               |                                |
| 09/2023    |        | 4,151.08           | 332.09                     | 0.00                         | 4,151.08             | ORP MEMBER                     |
| 09/2023    |        | 6,856.59           | 548.53                     | 0.00                         | 6,856.59             | PERSON IN ESTIMATED STATUS     |
| 09/2023    |        | 688.01             | 55.04                      | 0.00                         | 688.01               | PERSON IN ESTIMATED STATUS     |
|            | TOTAL: | 11,695.68          | 935.66                     | 0.00                         | 11,695.68            |                                |
| 10/2023    |        | 1,244.88           | 99.59                      | 0.00                         | 5,925.75             | PENDING RET/DROP/OPT5/DROP MBR |
| 10/2023    |        | 5,151.08           | 412.09                     | 0.00                         | 5,151.08             | ORP MEMBER                     |
| 10/2023    |        | 1,000.00           | 80.00                      | 0.00                         | 1,000.00             | PENDING RET/DROP/OPT5/DROP MBR |
|            | TOTAL: | 7,395.96           | 591.68                     | 0.00                         | 12,076.83            |                                |
| 11/2023    |        | 6,824.50           | 67.16                      | 0.00                         | 6,824.50             | PENDING RET/DROP/OPT5/DROP MBR |
|            | TOTAL: | 6,824.50           | 67.16                      | 0.00                         | 6,824.50             |                                |

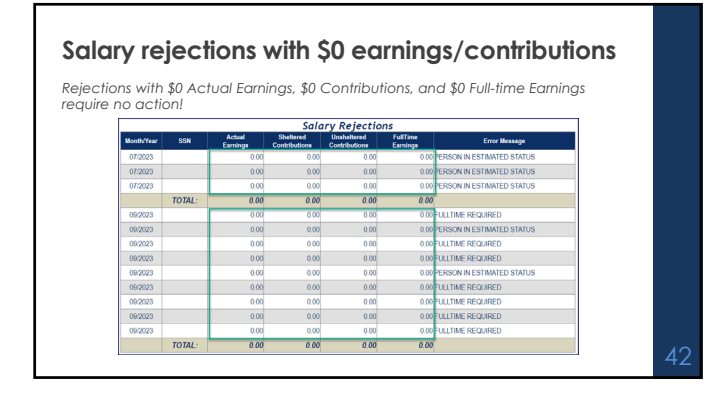

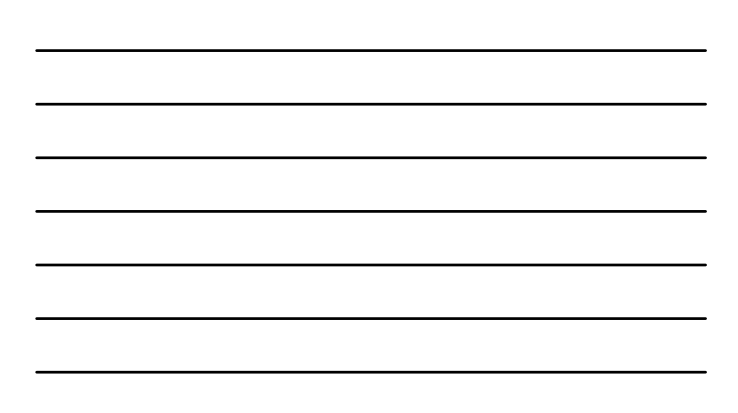

## Clearing exceptions & rejection

- Online updates in EMIS
- Enrollments Terminations
- Contribution Correction (current fiscal year only)
- Prior Year Salary Correction (previous fiscal year)

Must have specific access rights designated on Authorized Contacts (Form 1)

| Updates       | *                        |    |
|---------------|--------------------------|----|
| Agency Certi  | ification (Form 11B)     |    |
| Annual Leave  | e Update                 |    |
| Contribution  | Correction               |    |
| Enrollments   | 5                        |    |
| Full-Time Onl | ly Corrections           |    |
| Home Addres   | ss Update                |    |
| Journal Entry | / Review                 |    |
| Prior Year Sa | lary Correction          |    |
| Questionable  | Year Certification       |    |
| Retiree Volu  | ntary/Insurance Deductio | in |
| Sick Leave D  | ays Paid Update          |    |
| Sick Leave A  | dd and/or Update         |    |

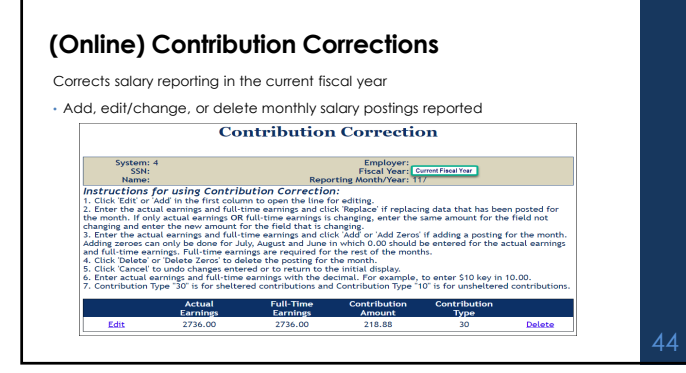

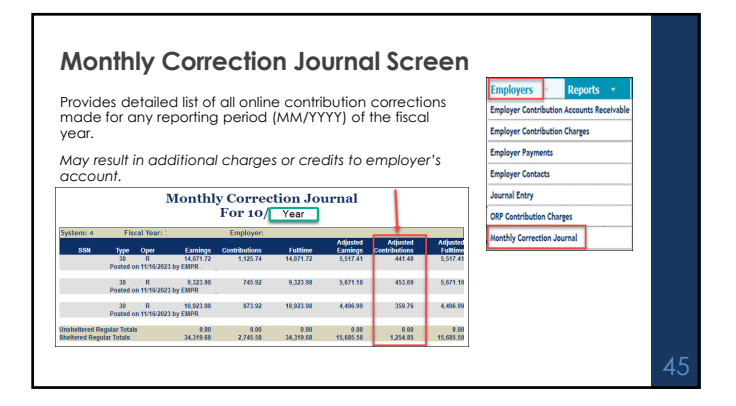

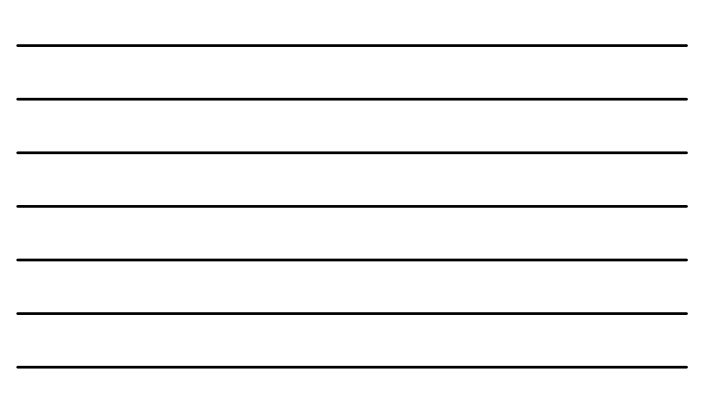

### Tips for clearing exception report records

### Reported not enrolled

- Verify SSN on report is correct
  Is this a new hire or an employee
- who recently changed positions?Determine if employee (non-
- retiree) is eligible to contribute to TRSL

Enrolled not reported • Verify SSN on report is correct • Did the employee recently resign? • Determine if employee is on leave without pay for the MM/YYYY reporting period flagged • Verify TRSL contributions were withheld from employee's paycheck

4

### Tips for clearing exception report records (cont.)

### Contribution type invalid

- Non-retiree reported as Unsheltered: • Is the employee on workers' comp? • Is the employee on military leave
- Is the employee on military leave (USERRA)?
   If Unsheltered reported incorrectly,
- change to **Sheltered** in BOTH TRSL and your agency's own software and payroll reports.
- TRSL Retiree RTW reported as Sheltered:
   Change to Unsheltered in BOTH TRSL & your agency's own software and payroll reports

# RTW enrolled not reported Verify retiree is enrolled under

- correct RTW Group (2010 or 2020) and RTW Provision
- Did the retiree have any earnings for the MM/YYYY reporting period flagged?

• If the retiree has not worked for

more than 3-4 months with your agency, consider processing termination date online.

Update within 30 days of the

.

Rem sam

47

### **Terminations**

- Enter a termination date for employee who: • Resigns
- Changes to a non-covered position at your agency
- Is approved for TRSL disability retirement
   Is a RTW retiree who has not worked for more than 3-4 months with your agency

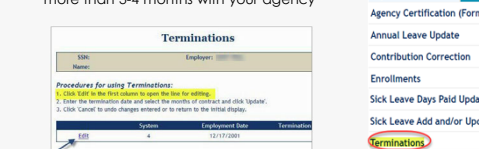

| nember's last day of work (or last day<br>of official leave)<br>emination dates do not have to be<br>ne same for IRSL and insurance<br>average<br>Ise MM/DD/YYYY format<br>inder: <u>Do not</u> enroll and term with the<br>e date |    |
|----------------------------------------------------------------------------------------------------|----|
| Updates 🔹 Submit Files                                                                                                    |    |
| Agency Certification (Form 11B)                                                                                                    |    |
| Annual Leave Update                                                                                                    |    |
| Contribution Correction                                                                                                    |    |
| Enrollments                                                                                                    |    |
| iick Leave Days Paid Update                                                                                                    |    |
| iick Leave Add and/or Update                                                                                                    |    |
| erminations                                                                                                    | 48 |

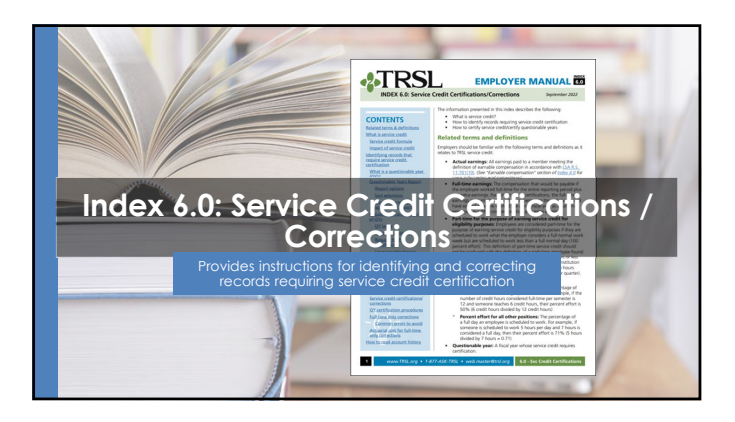

### Terms/definitions

- Questionable year: A fiscal year record that meets one of TRSL's criteria to require service credit certification or correction
- Actual earnings: All earnings during a specified fiscal year earned by a member that meets the definition of earnable compensation
- Full-time earnings: Total compensation amount that would be payable if the employee worked full-time for the entire fiscal year in a TRSL-covered position plus any extra earnings
- Service credit: A measure of the number of years a member has worked and contributed to TRSL per the service credit formula

50

\_

### Terms/definitions (cont'd)

### Service credit formula:

- Actual earnings / Full-time earnings = Service credit for benefit computation
- Service credit for benefit computation / % effort = Service credit for eligibility

### Percent (%) effort formula:

- # hours worked / # hours in a full workday
- Example: Employee works 5 hours per day; normal full-time is 7 hours per day; 5/7 hours = 71% effort

51

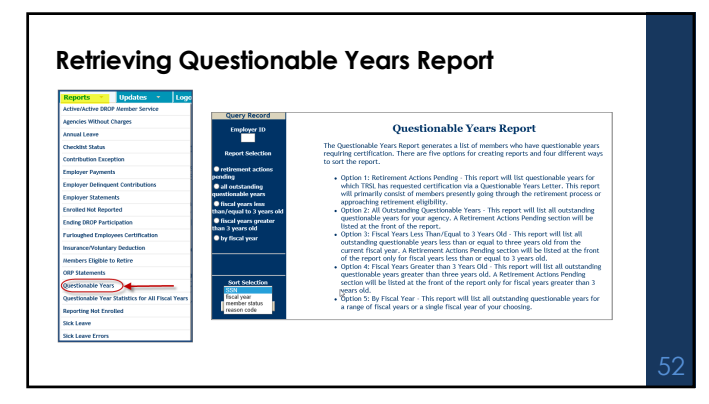

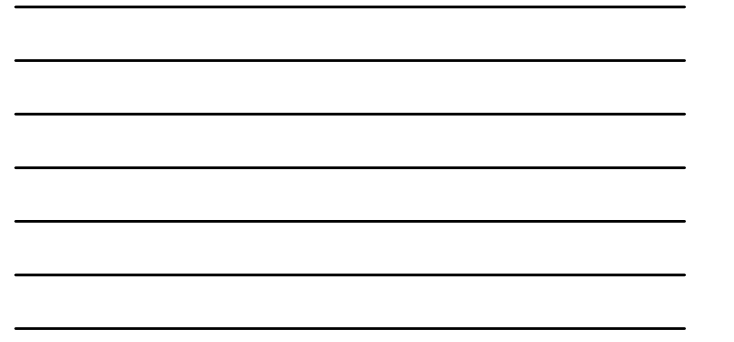

### **Questionable Years Report**

New records added after the close of each fiscal year (approx. August 1)

Certify/correct each record within three years to avoid actuarial charges to your agency

| Current Count 37 on al BNID/2023<br>Original Count 427                                                                                                    |     |     |               | Angelayeri<br>No'to Cangeli | -                                                                                                    |                        |                   |                        |                   |                                   |
|----------------------------------------------------------------------------------------------------|-----|-----|---------------|-----------------------------|----------------------------------------------------------------------------------------------------|------------------------|-------------------|------------------------|-------------------|-----------------------------------|
| Develoption of Review<br>1. Annual values as toos than 5% document from previous pret<br>1. Annual values of the strange of the strange of the SAGP<br>1. Channel employer / Immunal damp (for hind pre<br>Phones exploring values mentioned and only the transmission damp(s)<br>1. Funds upper of annual control of the strange of the strange of the<br>1. ((11)) media to an exploration of the strange of the strange of the<br>(11) ((11)) media to an exploration of the strange of the strange of the<br>(11) ((11)) media to an exploration of the strange of the strange of the<br>(11) ((11)) media to an exploration of the strange of the strange of the st |     |     |               |                             | New Singleyers will be fielder for worker could conversions after deser-<br>yours. Considers multilispin activeness in the works could will be an<br>activated could in accordance with Constants Robold Statist 11.888 C. |                        |                   |                        |                   |                                   |
| lase .                                                                                                    | 50  | 558 | fixed<br>Year | Status                      | Date of<br>Employment                                                                                                    | Date of<br>Somebullion | A had<br>Earnings | full floor<br>Earnings | Senakar<br>Condit | Researcher<br>Questioning<br>Trat |
|                                                                                                    | 4   |     | 2021          | ACTIVOROP                   | 101.202                                                                                                    |                        | INCOME            | 10,004                 | 1.00              |                                   |
|                                                                                                    | 4   |     | 2021          | ACTIVE                      | 903(203                                                                                                    |                        | 41,741.41         | 60,6224                | 0.20              |                                   |
|                                                                                                    |     |     | 2021          | ACTIM.                      | 10002002                                                                                                    |                        | 5349              | 6,315.49               | **                |                                   |
|                                                                                                    | 4   |     | 2021          | ACTIVE                      | 1995293                                                                                                    |                        | 30386.11          | 33,489.29              | +.95              |                                   |
|                                                                                                    | 4   |     | 2021          | ACTIVE                      | 10112016                                                                                                    |                        | 16,842,30         | 30,000.05              | 4.99              | 4                                 |
|                                                                                                    |     |     | 2021          | ACTIVE                      | 16,5420.0                                                                                                    |                        | 25,663,79         | 3(45.24                | 0.34              | 1.4                               |
|                                                                                                    |     |     | 2021          | ACTIM                       | 4933,949                                                                                                    |                        | 51,397,48         | 60,000,76              | 1.90              | 1.4                               |
|                                                                                                    | 4   |     | 2021          | ACTIVE                      | NINES                                                                                                    |                        | 22,5%27           | 6,35.89                | 0.36              | LA.                               |
|                                                                                                    | . 4 |     | 2021          | ACTIVOROP                   | 40,000                                                                                                    |                        | 28.4              | 200.40                 | 10.05             | 2.4                               |
|                                                                                                    |     |     | 2821          | ACTIM                       | 1534210                                                                                                    | 10000                  | 25,668,22         | 11,896,22              | 9.27              | 3.4                               |
|                                                                                                    |     |     | 2021          | ACTIVE                      | within Section                                                                                                    | HINGONES               | 25,674,26         | 24,402,81              | 30                | 3.4                               |
|                                                                                                    | 4   |     | 2621          | ACTIVE                      | 1006018                                                                                                    | (80700)                | 11,058,09         | LUMBOR                 | 9.07              | 2.4                               |

### How to certify questionable years

Three online processes:

- · Full-Time Only Corrections: Use when incorrect full-time earnings reported or service credit is incorrect
- Questionable Year Certification: Use when service credit,
- actual earnings, and full-time earnings reported are correct and reasonable
- · Prior Year Salary Corrections: Use when incorrect actual earnings reported

ribution Correction nal Entry Review Days Paid Update Leave Add and/or Update

ates 🔹 S

Must have access rights designated on Authorized Contacts (Form 1)

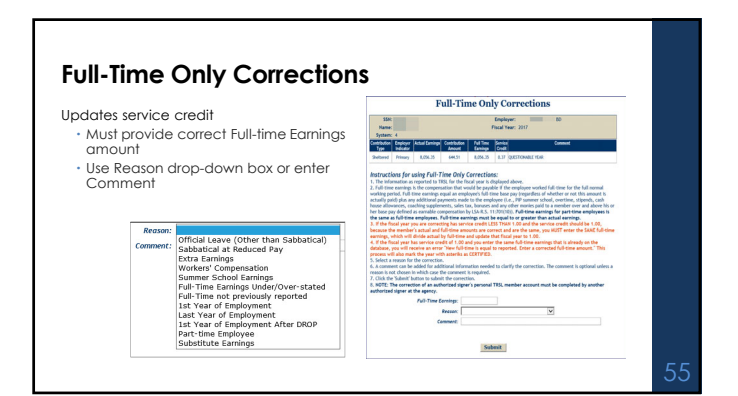

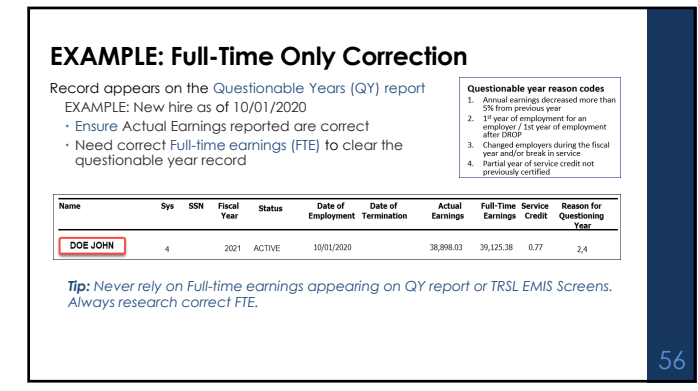

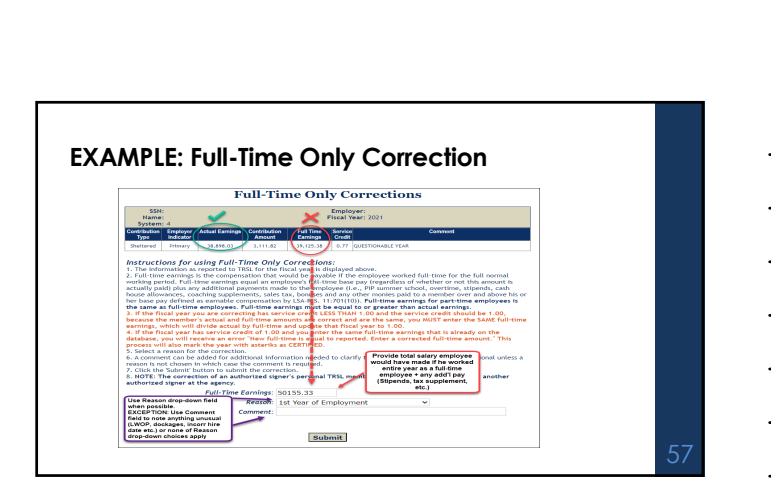

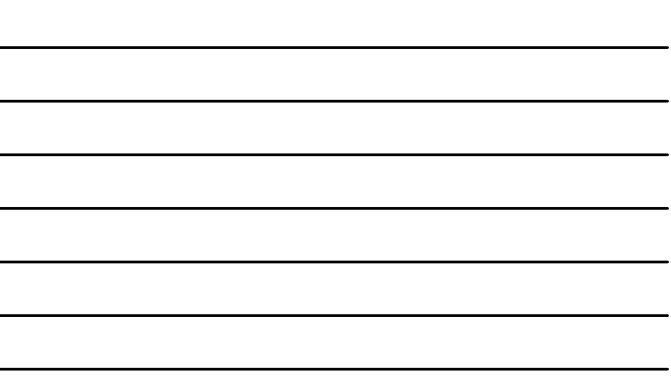

### Actuarial Cost for Full-Time Only Corrections

LSA-R.S. 11:888 and LSA-R.S. 11:158 allow for an actuarial cost to the employer on corrections for fiscal years greater than three (3) years old that result in an increase in service credit.

- Journal Entry invoice for total Full-Time Only Corrections charges calculated after end of each fiscal year.
- Full-Time Only Corrections actuarial costs for members with a retirement application on file (other than entering DROP) charged to employers' account shortly after finalizing members' retirement benefit.

| The three-year timeline for<br>certifying/correcting questionable<br>years is calculated as follows: |         |  |  |
|----------------------------------------------------------------------------------------------------|---------|--|--|
| Current Fiscal<br>Year:                                                                              | FY 2024 |  |  |
| Fiscal Year 1:                                                                                       | FY 2023 |  |  |
| Fiscal Year 2:                                                                                       | FY 2022 |  |  |
| Fiscal Year 3: FY 2021                                                                               |         |  |  |
| Older than<br>three years: PY 2020 & all<br>fiscal years<br>prior                                    |         |  |  |

**Questionable Year Certification** Questionable Year Certification Does not update service credit; certifies reported data is correct as is Employer: Piscel Year: 2015 SSN: Name: System: 4 Must select Reason from drop-down box or enter Comment Contribution Employer Type Indextor antebulan FallTime Sanka Annual Earshop Code If applicable, you must select "Part-time Employee" from the "Reason" drop-down list and enter the percent effort in the comment field for member to receive correct service credit for eligibility ta reported is correct. [] Will 2. This certification will only up REVICE CREDIT, The FULL-THE 5. Click the 6. NOTE: T Ressor Certify Previously reported inform 1st year of employment at 1st year of employment Last year of employment Official leave (other than s Sababtical at reduced pay Extra earnings Workers' compensation Summer school earnings nent after DROP (batical

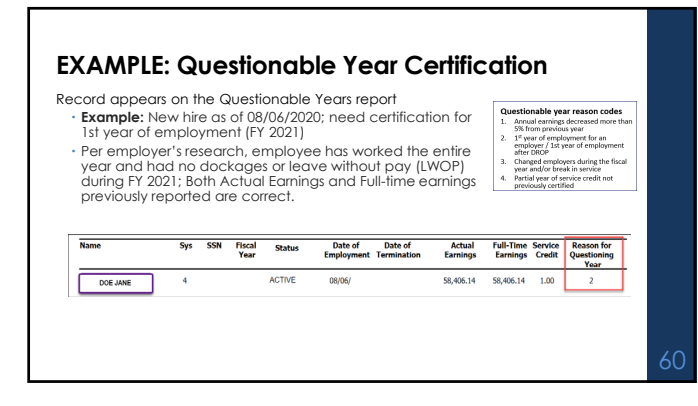

20

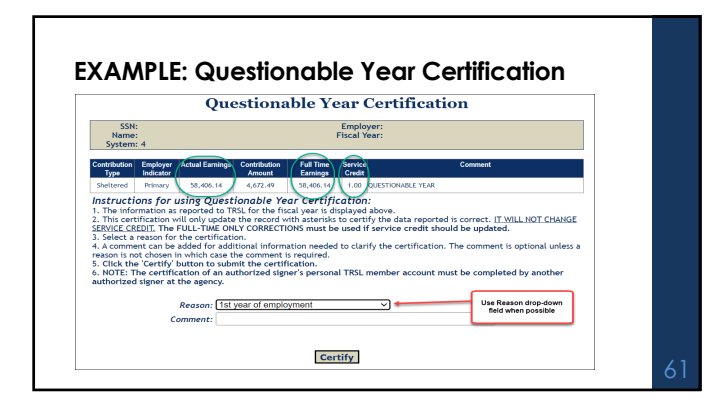

### **Prior Year Salary Corrections**

- Updates service credit
- Must enter <u>both</u> correct actual earnings and full-time earnings amounts
- Must use reason drop-down box and/or comment field for both Salary Correction Comment and Salary Correction Full-Time Comment
- If correction increases earnings/contributions and service credit and/or final average comp for fiscal years more than three (3) years old, \$200 fee required

| Prior Year S                                                                                                    | alary Corrections                                                                                                    |
|----------------------------------------------------------------------------------------------------|----------------------------------------------------------------------------------------------------|
| Son<br>Kanan<br>Tyrdens 4                                                                                                    | Engineer (H. Sc. H)<br>Florad Name (H) 7                                                                                                    |
| Gashala Ingiye Ataliang Gashala I.d.<br>Iya bilar bila Ingi                                                                                                    | ing Action Connect<br>age Class                                                                                                    |
| Select Prov 1.85.0 No.0 12.0                                                                                                    | A12 A12 GRONOWED THE                                                                                                    |
| A. If you do see next to change posted Defined raises when<br>Artical La<br>Sheltened                                                                                                    | abling includent), have the Dedend John enricy.                                                                                                    |
| CaseDedword                                                                                                    |                                                                                                    |
| Instructions for using 1991 Switch:<br>1. To mende a UDI contribution (per which from Unitaries<br>1995 Switch                                                                                                    | to indulated, shit for "10% limits" inc onju                                                                                                    |
| Mary Gara Street Connect<br>Debusitions for using Entropy Connected<br>States and the two results.<br>3. Assessment can be abled for additions indexuals much<br>called by the analysis. The connect Connect Is support<br>Results<br>Connected | Strate Concerning Carl Trans     Security Concerning Carl Trans Comment     Security Concerning Carl Trans Comment     Security Concerning Concerning Concerning     Security Concerning Concerning Concerning     Security Concerning Concerning Concerning     Security Concerning Concerning Concerning     Security Concerning     Security Concerning |
|                                                                                                    | Submit                                                                                                    |

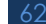

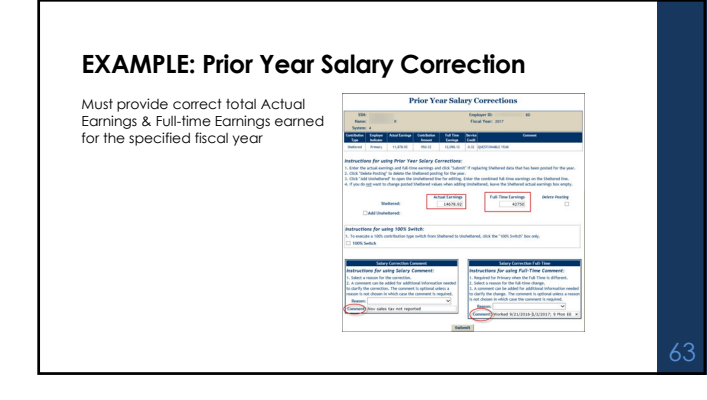

### **EXAMPLE:** Prior Year Salary Correction

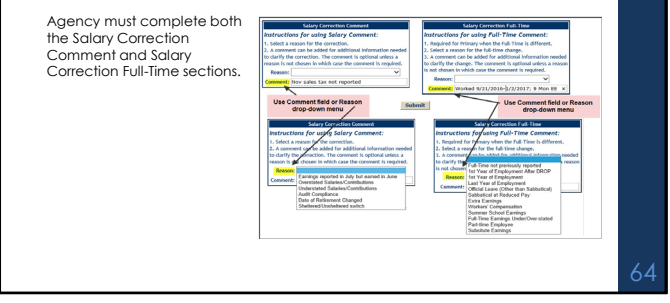

| and service credit and/or final average comp:                                      |                                 |                                     |
|------------------------------------------------------------------------------------|---------------------------------|-------------------------------------|
| For fiscal years three years old or less:                                          | The three-year<br>Prior Year Co | timeline for<br>prrections:         |
| employer will be charged member & employer contributions + judicial interest rate. | Current Fiscal Year:            | FY 2024                             |
| or fiscal years more than three (3) years old:                                     | Fiscal Year 1:                  | FY 2023                             |
| will result in actuarial purchase of service                                       | Fiscal Year 2:                  | FY 2022                             |
| \$200 fee required                                                                 | Fiscal Year 3:                  | FY 2021                             |
| <ul> <li>Separate Journal Entry invoice for actuarial<br/>charge</li> </ul>        | Older than three years:         | FY 2020 & all<br>fiscal years prior |

|  |  |  | _ |
|--|--|--|---|

### Certifying Part-time Employment - SPECIAL CONDITIONS

### Typically requires a Full-time Only Correction

Applies to employees who work every day of a full normal week, but less than a full normal day

- 1. Verify part-time employee's enrollment eligibility
- Must work more than 20 hours per week <u>OR</u>
- Mots Work more infant 20 hours per week <u>Sec</u> Meets Five (5) year rule for service credit for eligibility if part-time teacher <u>OR</u>
   Meets Ten (10) year rule for service credit for eligibility for all other part-time work (para/aide, coach, cafeteria worker, school secretary, etc.)
- 2. Calculate Full-time Earnings amount
- Amount employee would earn if employed Full-time for the entire year + extra earnings
  - Parl-time daily rate / # parl-time hours worked per day = hourly rate
    Hourly rate x 7 hours per day = Full-time daily rate
  - Full-time Daily rate x total contract days for a year = Full-time Earnings amount

6

# Certifying Part-time Employment (cont.) - SPECIAL CONDITIONS

- 3. Reason field: select "Part-time Employee"
- 4. Enter comment: provide % effort or hours worked/hours full day

| Reason field drop-down menu:                                                                                                   |                                                                               |
|----------------------------------------------------------------------------------------------------|-------------------------------------------------------------------------------|
| Official Leave (Other than Sabbatical)<br>Sabbatical at Reduced Pay<br>Extra Earnings<br>Workers' Compensation                 | Full-time Only Corrections program                                            |
| Summer School Earnings                                                                                                    | Full-Time Earnings: Enter Full-time Amount                                    |
| Full-Time Earnings Under/Over-stated<br>Full-Time not previously reported<br>1st Year of Employment<br>Last Year of Employment | Reason Solect "Part-time Employee" from drop-down 📀<br>Comment: Enter Comment |
| st Year of Employment After DROP<br>Part-time Employee                                                                         | Submit                                                                        |

### Certifying Part-time Employment in EMIS -SPECIAL CONDITIONS EXAMPLE: Part-time employment service credit certification Employee worked 6 hours per day, every day for the entire school year. Full-time employment for the position is 7 hours per day. Sabbi Extra Worke Summ Full-T Full-T 1st Y-Last Y Full-Time Earnings: 23036.10 me Earnings me not previ ar of Servi Reason: Part-time Employee 1st Yes Comment: 86%, 179/179 Days 05/30/2018 010 Primary 00 BD 1 526 05 0.64 REGULAR 19,811.05 23,036.10 TEDEO .... PART-TIME EMP 01/23/2019 By: TRSL - Anthony Zeringue 176/179 DAYS 1,526.05 TSREG 0.84 MA 19,078.04 22,762.88 Resault 22006.02 Resault Part Cine Englishee Camment 80%, 179/179 Days TSREG 0.98 FT 19,511.04 V18/2019 By: ster QUESTIONABLE YEAR 1,526.05 19,075.04

\_

### Certifying Substitute Employment - SPECIAL CONDITIONS

Typically requires a Full-time Only Correction

- 1. Verify enrollment eligibility
- Meets Five (5) year rule for service credit for eligibility if substitute teacher <u>OR</u>
   Meets Ten (10) year rule for service credit for eligibility for all other

 Meets left (10) year rule for service creat for eligibility for all other substitute work (para/aide, coach, cafeteria worker, school secretary, etc.)

- 2. Calculate Full-time Earnings amount
  - Daily rate x total contract days for a year • 9 month certified: daily rate x 182 days • 9 month support: daily rate x 180 days
- Fulfane Only Conscions program. ult-Time Carrier Statutes Enning - The Falders Anount Reason Statutes Enning - Then Searn O Commet: Enter Commet Buildmit

### Certifying Substitute Employment (cont.) -SPECIAL CONDITIONS

- 3. Reason field: select "Substitute Earnings"
- Enter comment: worked #days/days @ \$/day [specify type of sub (teacher, para/aide, coach, cafeteria worker, school secretary, etc.]]

| Reason field drop-down menu:                                                                                                    |                                                                                                    |
|----------------------------------------------------------------------------------------------------|----------------------------------------------------------------------------------------------------|
| Official Leave (Other than Sabbatcal)<br>Sobbetcal & Reduced Ray<br>Extra Earnings<br>Workers' Compensation<br>Summer School Earnings<br>Unil-Time Earnings Under/Over-stated<br>Fuil-Time Carnings Under/Over-stated<br>Fuil-Time Carnings<br>Ist Year of Employment<br>Last Wear of Employment Atter DROP<br>Part-time Employme<br>Substitute Earnings | Full-time Control Corrections program<br>Full-time Controls: Enter Full-time Amount<br>Reason: Skint "Substitute Earnings" from drop-dom<br>Comment: Enter Comment<br>Subsmit |

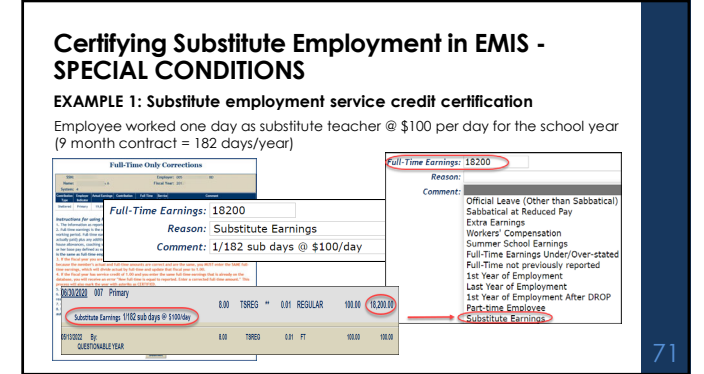

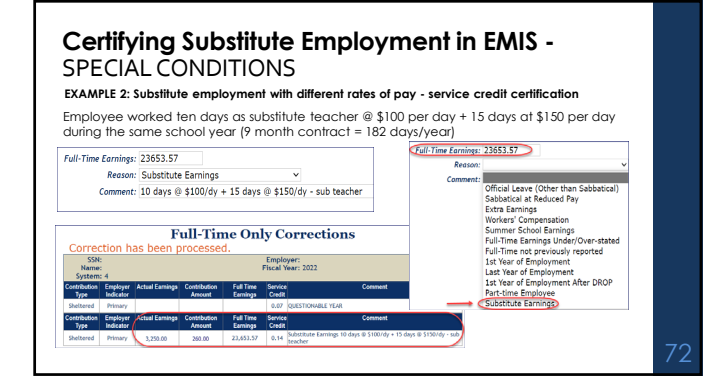

### Retiree RTW Option 2 Supplemental Credit -SPECIAL CONDITIONS

When retiree works under two different RTW Provisions in same fiscal year

EMIS displays separate account history lines for each RTW Provision during <u>same</u> fiscal year

• Retiree earns TRSL service credit only for RTW Option 2 enrollment (under 2020 RTW

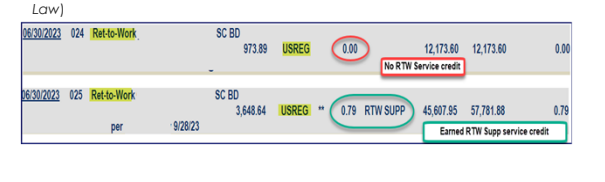

# 3

### Retiree RTW Option 2 Supplemental Credit (cont.) - SPECIAL CONDITIONS

When retiree works under two different RTW Provisions in same fiscal year

Determine amount <u>earned</u> during RTW Option 2 provision for fiscal year

If Actual Earnings for RTW SUPP period reported are correct, use Full-time Only Corrections program to certify

 If Actual Earnings for RTW SUPP period reported are <u>not correct</u>, use **Prior Year Salary Corrections** program to certify/correct

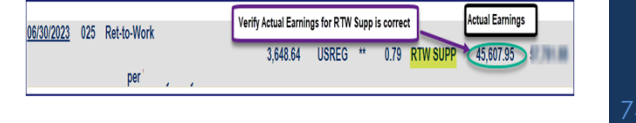

# Certifying Retiree RTW Option 2 Supplemental Credit - SPECIAL CONDITIONS Men retiree works under two different RTW Provisions in scame fiscal year Jung Full-time Only Corrections (FIC) I Actual Earnings for RTW SUPP period reported are correct 1. FCp rogram will display each RTW account history line from EMIS for Fiscal Year sequence to certify/part Supp (aka RTW Option 2 Provision) line; indicates Program will highlight RTW Supp (aka RTW Option 2 Provision) line; indicates Full-Time Only Corrections Full-Time Only Corrections Full-Time Only Corrections

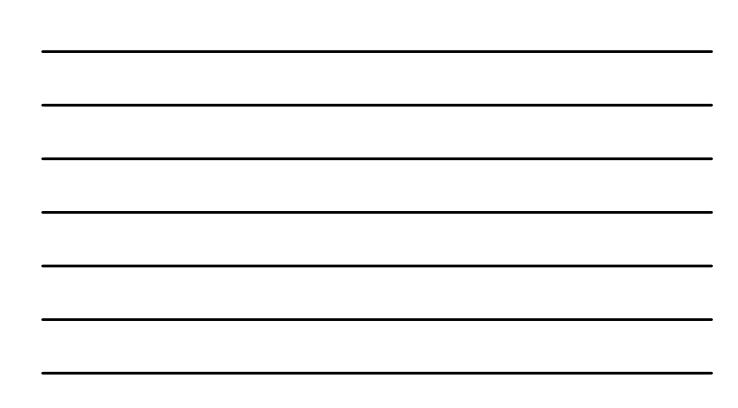

## Certifying Retiree RTW Option 2 Supplemental Credit (cont.)- SPECIAL CONDITIONS

When retiree works under two different RTW Provisions in same fiscal year

Using Full-time Only Corrections
- If Actual Earnings for RTW SUPP period reported are correct

### 2. Calculate & enter Full-time Earnings amount Amount retiree would earn if employed Full-time for the entire year + extra earnings 1928/2023 By: OKLINE 5AL COR[K-142162 @ \$304.34 + \$2391.67 supp) 57,781.88

9/26/2023 By: QUESTIONABLE YEAR

Full-time Earnings Amt

### Certifying Retiree RTW Option 2 Supplemental Credit (cont.)- SPECIAL CONDITIONS

When retiree works under two different RTW Provisions in same fiscal year

3. Skip Reason field

4. Enter comment: provide # days worked under RTW Option 2 provision

| SKI | P   |
|-----|-----|
|     |     |
| ent |     |
|     |     |
| _   |     |
|     | ent |

| Correcting Ret<br>- SPECIAL CON                                                                                             | iree RTW Option 2 Supplemental Credit<br>IDITIONS                                                                                                    |
|----------------------------------------------------------------------------------------------------|----------------------------------------------------------------------------------------------------|
| When retiree worl<br>same fiscal year                                                                                       | ks under two different RTW Provisions in                                                                                                    |
| Using Prior Year Salary If Actual Earnings for PYC program will re EMIS for Fiscal Year Select RTW-ACT-RE enrollment datasl | Corrections (PYC)<br>or RTW SUPP period reported is <u>not</u> correct<br>equire employer to select RTW account history line from<br>entered<br>T (aka RTW Option 2 Provision) option {will display RTW |
| - Click "Continue"                                                                                                    | Prior Year Salary Corrections                                                                                                    |

### **Correcting Retiree RTW Option 2 Supplemental** Credit (cont.) - SPECIAL CONDITIONS

When retiree works under two different RTW Provisions in same fiscal year

Using Prior Year Salary Corrections (PYC)

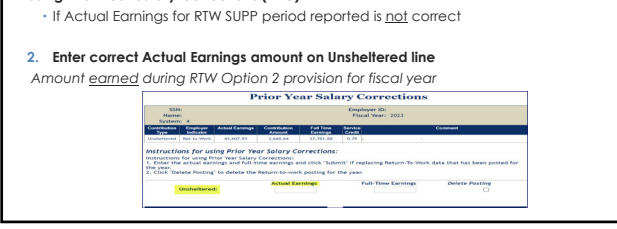

| Correcting Retiree RTW Option 2 Supplemental<br>Credit (cont.) - SPECIAL CONDITIONS                                        |
|----------------------------------------------------------------------------------------------------|
| When retiree works under two different RTW Provisions in same fiscal year                                                  |
| Using Prior Year Salary Corrections (PYC)<br>• If Actual Earnings for RTW SUPP period reported is <u>not</u> correct       |
| 3. Enter Full-time Earnings amount<br>Amount retiree would earn if employed Full-time for the entire year + extra earnings |
| Actual Earnings Delete Posting Unsheltered:                                                                                |

Correcting Retiree RTW Option 2 Supplemental Credit (cont.) - SPECIAL CONDITIONS

When retiree works under two different RTW Provisions in same fiscal year

- 4. Salary Correction Comment section: enter RTW Opt 2 earnings correction on Comment field
- 5. Salary Correction Full-Time section : provide # days worked under RTW Option 2

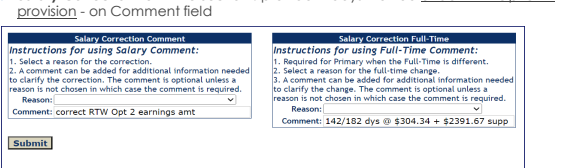

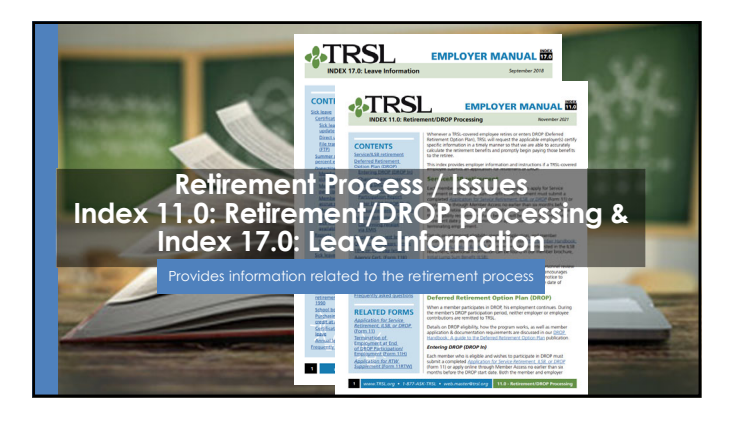

### Employer certifications: Retirement/DROP processing

The following data is needed for each TRSL-covered employee who applies for retirement or DROP:

- Certify all questionable years
- · Certify sick leave days used for all fiscal years of employment and sick leave days paid at retirement
- Complete Agency Certification after termination date and after all earnings & contributions are reported to TRSL
- Complete Cap Exemption Letter (if applicable)

\*Must have access rights designated on Form 1 to submit information

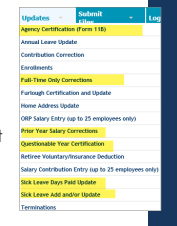

### **Request letters**

Identify member, date of retirement (or DROP begin date), and information TRSL still needs from the employer.

- First Request (sent on or near the member's retirement date)
   Second Request (sent approximately 45 days after the lab Description)
- 1st Request) Final Request (Sent approximately 30 days after 2nd Request; employer has 15 calendar days to complete)

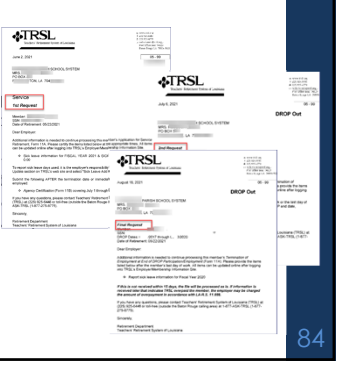

### Agency Certification (Form 11

- Certifies member's termination date and service credit for the current fiscal year Requested when a TRSL member retires
   or enters DROP
- Termination date\* = last day worked or last day of official leave
- Full-time earnings = amount the employee would have earned for working the entire year as a full-time employee
- Available under Updates menu Must have access rights designated on Authorized Contacts (Form 1)

\*Effective date of retirement will be day after termination date OR date retirement/DROP application is received, whichever is later

|                                                                                                    | updates                                                                                                    | *                                                                                                    |                                    |
|----------------------------------------------------------------------------------------------------|----------------------------------------------------------------------------------------------------|----------------------------------------------------------------------------------------------------|------------------------------------|
|                                                                                                    | Agency Certif                                                                                                    | fication (Form 11                                                                                                    | 8)                                 |
|                                                                                                    | Annual Leave                                                                                                    | Update                                                                                                    |                                    |
|                                                                                                    | Contribution                                                                                                    | Correction                                                                                                    | -                                  |
|                                                                                                    | Red Control March Mills, Coll June 1 Santan<br>R.O., Box Tel 23 + Balan Rouge, Li<br>Taloghous: 123-123-0446, + Fac: 3                                                                                                    | 170000 9123<br>125-925-4366                                                                                                    | _                                  |
|                                                                                                    | Agency Certification (Fis                                                                                                    | em 118)                                                                                                    |                                    |
| certification & regain<br>Date of termination of<br>centributions for the c<br>Certification of regain<br>Certification Reports 1                                                                                                    | d when the DECP participant alterativity terretunder<br>could be the last day of work to hard day of leases. Is<br>animat flucid pair through the date of terretunden-<br>r animgs should be the dates, samed during the co-<br>ulonities by the employer payroll department. The<br>whole as provided by ULA 4.3, 113.884.                                                                                                    | s employees, which is referred to as it<br>aday technological and employees account<br>or the day before thick participation, it<br>arrest fixed year and must agree with the<br>reactify Carlo buttors Reports are the                                                                                                    | applicable.<br>National<br>Sectors |
|                                                                                                    |                                                                                                    |                                                                                                    |                                    |
| Ander Afernatio                                                                                                    |                                                                                                    |                                                                                                    |                                    |
| dender öferneter<br>Render fatte                                                                                                    |                                                                                                    | Social Security number                                                                                                    |                                    |
| Amber Afernation<br>Render Adernation                                                                                                    |                                                                                                    | Social Security number                                                                                                    |                                    |
| Ander ajonatia<br>Reder tate                                                                                                    | ana shini i , kao 10, Faankis ku di asta                                                                                                    | Social Security number                                                                                                    |                                    |
| Annder adornarian<br>Annder Kans<br>Ceptoper<br>Carnes Pear Adorn<br>Salo of Servication                                                                                                    | etten July 1 - Juer 20, - Despirite for all rective<br>See Induction                                                                                                    | Social Security number                                                                                                    |                                    |
| Annex adventue of<br>Annex state<br>Annex state<br>Connex from adventue<br>for a state and<br>bar of the vehicular<br>for the formation<br>for a state of the<br>the following of the<br>the following of the<br>the following of the<br>the following of the<br>the following of the<br>the following of the<br>the following of the<br>the following of the<br>the following of the<br>the following of the<br>the following of the<br>the following of the the<br>the following of the the<br>the following of the the the<br>the following of the the the<br>the following of the the the the<br>the following of the the the the the<br>the following of the the the the the the<br>the the the the the the the the the the                                                                                                    | enter paly 11. June 2011 - Despitet (for all version<br>des trabutures)<br>a mathematical have second working<br>which (is not pale all version and working<br>which (is not braider relation reaming<br>op.                                                                                                    | Social Security number                                                                                                    |                                    |
| Another adjournable<br>dender same<br>forginger<br>Carnet Poor Adjourn<br>Fall Gree exching to<br>the hill year at 1000<br>the hill year at 1000<br>the hill year at 1000<br>the hill one result<br>of the fall one result<br>hill be the same interes<br>to the fall one result<br>fallows assumption<br>would be apply to                                                                                                    | entra (July 1-) data 201 Campileto for all vertices<br>for high scalars<br>a sensitive read have sparsed warefulg<br>with plus any additional gamma for<br>these for any blusher scalars promiting<br>the for any blusher scalar promiting<br>the form of the scalar scalars and<br>the form of the scalar scalars and the scalar<br>scalars.                                                                                                    | Secial Security market                                                                                                    |                                    |
| dender alproache<br>dender salar<br>tender sam<br>forginger<br>Carmel from Adams<br>Date of how Adams<br>Date of how and an inter-<br>tion of a second and<br>the salar second and<br>the salar second<br>the salar second and<br>the salar second<br>the salar second               | Here addy 7.5 are 200; Emagence per at mittee<br>for index forms.<br>The index much second second second<br>after pick are additioning and<br>pick and the index of the index of the<br>pick and the index of the index of the<br>second second second second second<br>the index of the index of the<br>second second second second second<br>the index of the index of the<br>second second second second second<br>the index of the index of the<br>second second second second second<br>the index of the index of the<br>second second second second second<br>the index of the index of the<br>second second second second second second<br>second second second second second second second<br>second second second second second second second second<br>second second second second second second second<br>second second second second second second second<br>second second second second second second second second<br>second second second second second second second second second second second second second second second second<br>second second s      | Social Inscript, watere                                                                                                    |                                    |
| Another information<br>devoter name<br>(optimer<br>Courses their information<br>for the second second<br>for the second second second<br>for the second second second<br>for the second second second<br>for the second second second<br>for the second second second<br>for the second second second<br>for the second second second<br>for the second second second<br>for the second second second<br>for the second second second second<br>for the second second second second<br>for the second second second second second<br>for the second second second second second<br>for the second second second second second second<br>for the second second second second second second second<br>for the second second s                                                                  | the juby 1 size init. Towards given when<br>the solutions in the source of the solution<br>of the solution of the source of the solution<br>of the source of the source of the source of<br>the source of the source of the source of the<br>source of the source of the source of the<br>source of the source of the source of the<br>source of the source of the source of the<br>source of the source of the source of the<br>source of the source of the source of the source of<br>the source of the source of the source of the source of<br>the source of the source of the source of the source of the<br>source of the source of the source of the source of the source of the<br>source of the source of the source of the source of the source of the<br>source of the source of the source of the source of the source of the<br>source of the source of the sour                                                                        | Inclui Security water                                                                                                    |                                    |
| Amount of the second of the second of the se                                                                                                    | eres solor 7 does 2011 Securities for all retrieve<br>the fluctuations.<br>The fluctuations is a solution of any solution<br>of the solution of the solution of the solution<br>of the solution of the solution methods<br>the solution of the solution methods<br>the solution of the solution of the solution<br>of the solution of the solution of the<br>solution of the solution of the solution<br>of the solution of the solution of the<br>solution of the solution of the solution<br>of the solution of the solution of the<br>solution of the solution of the solution<br>of the solution of the solution of the<br>solution of the solution of the solution<br>of the solution of the solution of the<br>solution of the solution of the solution of the<br>solution of the solution of the solution of the solution of the<br>solution of the solution of the solution of the solution of the<br>solution of the solution of the solution of the solution of the<br>solution of the solution of the solution of the solution of the<br>solution of the solution of the solution of the solution of the<br>solution of the solution of the solution of the solution of the<br>solution of the solution of the solution of the solution of the solution of the<br>solution of the solution of the solution of the solution of the solution of the solution of the solution of the solution of the solution of the solution of the solution | beild Howthy eveden<br>www.petrof and America<br>Fall filter an entity<br>S<br>Parties and then<br>Parties and then<br>Parties and t                                                              |                                    |
| Applies of minimale data<br>Amenice adjustment in<br>Anderbor scanse<br>Registrant<br>Consent Prior Advances<br>and the secondary of the<br>secondary of the secondary<br>is the July and of the secondary<br>is the July and of the secondary<br>is the July and of the secondary<br>is the July and of the secondary<br>is the July and of the secondary<br>is the July and of the secondary<br>is the July and the secondary<br>is the July and the secondary<br>is the July and the secondary<br>is the July and the secondary<br>and the Is how days<br>and the Is how days<br>and the                                                  | entry loky 1 size 3th Tanashir given in testing<br>the local states.<br>The second states in the second states of the second<br>function Providers March and the<br>second states and the second states of the<br>second states and the second states of the<br>second states are set of the second states<br>of the second states of the second states<br>of the second states of the second states<br>of the second states of the second states<br>of the second states of the second states<br>of the second states of the second states<br>of the second states of the second states<br>of the second states of the second states of the<br>of the second states of the second states of the second states<br>of the second states of the second states of the second states<br>of the second states of the second states of the second s                                                                     | South Hourty number<br>anno, peter and much<br>field from conting<br>1<br>Annote Aller<br>Annote Aller<br>A                                                                                                    |                                    |
| Annue of physical in model of<br>Annue of the offer and<br>the offer same<br>the offer same<br>the offer same<br>the offer same the offer same<br>the offer same the offer same<br>the offer same the offer same<br>the offer same the offer same<br>the offer same the offer same<br>the offer same the offer same<br>the offer same the offer same<br>the offer same the offer same<br>the offer same the offer same<br>the offer same the offer same<br>same of the offer same<br>same of the offer same<br>same the offer same<br>the offer same<br>the offer sa | The Add Y (2004 20) Transfer of an Add Y (2004 20) Transfer of a Add Y (2004 20) Transfer of a Add Y (2004 20) Transfer of a Add Y (2004 20) Transfer of Add Y (2004 20) Transfer of Add Y (2004 20) T                                                                                                    | Initial fourthy particle<br>annum, etc. 2 and a set of<br>functions of a set of<br>the first on annum<br>to first on annumber<br>to first on annumber |                                    |

### Agency Certification (Form 11B): **Retiring after DROP section**

 Required if member works more than two years after DROP Information required:

Member's last full fiscal year in DROP

Retir Fiscal partic Actua DROP DROP 10% c after

Actual earnings for member's last full fiscal year in DROP

Full-time earnings amount for member's last full fiscal year in DPOP

| last toll liscal year in Dr                                                                                                    | (Or                  |  |
|----------------------------------------------------------------------------------------------------|----------------------|--|
| Retiring After DROP                                                                                                    |                      |  |
| Fiscal year - last fiscal year the member was in DROP and<br>paid no retirement contributions due to DROP<br>participation.                                                                                                    | Fiscal year          |  |
| Actual earnings - earnings (including PIP earnings) the<br>DROP participant earned during the last 12 months of<br>DROP by fincal year. This information is needed to text the<br>10% cap for members who worked at least 36 months<br>after DROP. | Actual earnings<br>S |  |
| Full-time earnings - earnings the DROP participant would<br>have earned working the full year at 100% effort.                                                                                                    | Full-time earnings   |  |

| Inductions: The engineer must schedul this information for a sense the<br>(FOS), which () and () and () and () and () and () and () and () and ()<br>and () and () and () and () and () and () and () and () and () and<br>functional () applies of the () bottom () and () and () and () and<br>() and () and () and () and () and () and () and () and () and<br>() and () and () and () and () and () and () and () and () and<br>() and () and () and () and () and () and () and () and () and<br>() and () and () and () and () and () and () and () and () and<br>() and () and () and () and () and () and () and () and () and<br>() and () and () and () and () and () and () and () and<br>() and () and () and () and () and () and () and () and<br>() and () and () and () and () and () and () and () and<br>() and () and () and () and () and () and () and () and<br>() and () and () and () and () and () and () and () and<br>() and () and () and () and () and () and () and () and<br>() and () and () and () and () and () and () and () and<br>() and () and () and () and () and () and () and () and<br>() and () and () and () and () and () and () and () and () and<br>() and () and () and () and () and () and () and () and () and<br>() and () and () and () and () and () and () and () and () and () and<br>() and () and () and () and () and () and () and () and () and () and () and<br>() and () and () an | or of the Discherc's Revieweek System of Luchana engleworth may accently this information with alternation spectra of the participate in the Deferred beginning data of the DisDis participation. A second state segmentation, which is informed to as DBEP Out, which is the formation of the DisDis participation, it approximate, which is in termined to as DBEP Out, which is the relevant of the DisDisparticipation. It approximate, we cannot find a part and suid appres with the outside of the DisDisparticipation. The monthly Contributions Reports are the efficial |
|----------------------------------------------------------------------------------------------------|----------------------------------------------------------------------------------------------------|
| abanduar Information                                                                                                    |                                                                                                    |
| Nember name                                                                                                    | Social Security number                                                                                                    |
| Employee                                                                                                    |                                                                                                    |
| Current Year information ( hdy 1 - June 30s - Complete for all ro                                                                                                    | eticements. Dhild and deaths                                                                                                    |
| Bate of termination - See Instructions                                                                                                    | Enter date in remobilityyy format.                                                                                                    |
| Full time earnings the member would have earned<br>working the full year at 50th effort plus any additional<br>pay resetued. Biefer to the Engloyee Procedures Ramaal,<br>bades 6.1, for more information, to not instate rollover<br>anxingin in the full cline acateging.                                                                                                    | S                                                                                                    |
| Rollover earnings earned in June (prior year), paid in July<br>- amount of usinry that is earned in June that would<br>normally be paid in July.                                                                                                    | Ratiover earring                                                                                                    |
| Percent of effort (If part time) - percent of time part-time<br>member works, for maniple, the member works 4 hours<br>out of an 8 hour day, 5 days a week, the percent effort<br>would be 50%.                                                                                                    | Percent effort                                                                                                    |
| Connect                                                                                                    |                                                                                                    |
|                                                                                                    |                                                                                                    |
| Fiscal year: Last Facal year the member was in DROP and<br>paid on retirement contributions due to DROP<br>participation.                                                                                                    | Flood year                                                                                                    |
| Actual earnings - earnings (including PP earnings) the<br>BIOD participant earned during the last 12 months of<br>BIOD by this year. This information is needed to lead the<br>50% cap for members who worked at least 36 months<br>after OBIO.                                                                                                    | s                                                                                                    |
| Full-time earnings - earnings the BROP participant would                                                                                                    | Full-time cornings                                                                                                    |

### Termination date vs. retirement date

- Termination date cannot be the same as the retirement date.
- Termination dates do not have to be the same for TRSL and insurance.

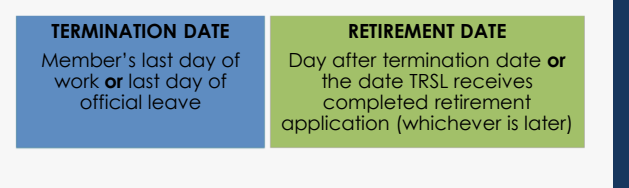

### Members declaring a retirement date

Nine month employees should not try to coordinate their effective date of retirement based on their last paycheck to be issued during summer months. Retirement date would be the day after termination date **or** the date TRSL receives completed retirement application (whichever is later).

**Example**: A 9-month employee applied for retirement after the end of the school year (May 26, 2024 is last day). Employee is paid on a September through August pay cycle, receiving last paycheck for the school year in August.

In the example above the effective date of retirement would be May 27, 2024. Employer still owes member their summer paychecks. • TRSL will begin paying retirement benefits on May 27, 2024

 No overlap or return-to-work issues will occur since employee's summer checks represent earnings for work performed through May 26, 2024.

38

### 10% or 15% cap exemption letters

State law places a 10% or 15% cap in each of the years used to determine a Final Average Compensation (FAC)

- 10% cap is used for the three-year average (members in one of the four state retirement systems prior to January 1, 2011)
- 15% cap is used for the five-year average (members in one of the state retirement systems joining on or after January 1, 2011)

Employers must complete cap exemption letter with approved salary exemption information for member to avoid/reduce cap

| -                                                                                                    | # Louisia                                                                                                    |                                                                     | • encoding<br>• an Alaste<br>No. Alaste<br>No. Alaste<br>Inc. Alaste<br>No. Alaste<br>Inc. Alaste<br>Inc. Alaste |
|----------------------------------------------------------------------------------------------------|----------------------------------------------------------------------------------------------------|---------------------------------------------------------------------|----------------------------------------------------------------------------------------------------|
|                                                                                                    | Way 04, 2015                                                                                                    | Device                                                              | 79 - 06                                                                                                    |
|                                                                                                    | IN GAP EXEMPTION                                                                                                    | Porter                                                              |                                                                                                    |
| men sampline term teller regarding<br>weather all this 20 signs of the allest<br>sampline termsher's howeff accesses<br>2021/322-6448 or talkform at 1-877-826 | inlary increases exempt free<br>of this letter, we will assume<br>glp. T you have any question<br>TRUE (1-017-215-0171). | 12% up and stars to<br>there are no seeingth<br>prese cut our Merbe | TROL If this form is not<br>test that apply and us will<br>information Contar (NIC) at                           |
| burryim of increases NUT EXEMPT: of                                                                                                    | not increas, promifor, sia                                                                                               | p notest, stpends, seb                                              | balkal sovregs, moto correp.                                                                                     |
| Samples of Increases EXEMPT.<br>Date application, Micings Provided on A                                                                                        | ngan (MR) or R.S. 1742                                                                                                   | d increases (county) av                                             | er if ofly plantic a specific                                                                                    |
| rmeli<br>Local partid-wide increases (PCL origin)<br>x sales las, 10° diwak                                                                                    | uer is stad for the fire                                                                                                 | an instance - sizes rul h                                           | ere to be the same amounty                                                                                       |
| Author                                                                                                    |                                                                                                    |                                                                     |                                                                                                    |
| These complete only I for increase -<br>inte Lagolation MPW P.S. 17-424-4 in                                                                                   | neets for explorements to be a<br>prese for School Rearth:                                                               | State ( autoletice become                                           | en la photostata                                                                                                 |
| Facel free                                                                                                    |                                                                                                    | Ad 17 of 1966/1967 &                                                |                                                                                                    |
| Face free 1                                                                                                    |                                                                                                    | Aut 12 of 2001/0002 8<br>Aut 17 of 2006/2007 8                      |                                                                                                    |
| Food Your 8                                                                                                    |                                                                                                    | Art 18-st 2001/2008 \$                                              |                                                                                                    |
| aid Packharide Increase Silver to 2<br>Invincement. & support works to accive                                                                                  | intrypene yfer School Boards<br>I ar intribute - dons hit have                                                           | c oil ontified & ren-out<br>to be the same amount)                  | fied anglopes, baches,                                                                                           |
| Face Year                                                                                                    |                                                                                                    |                                                                     |                                                                                                    |
| ingrispers are responsible for the inter<br>molt in an avergayment for the mend                                                                                | mation being cartified and a<br>loc per La R.E. 11200.                                                                   | if be held accounted as                                             | Process Contempose                                                                                               |
| (Authorized Signature)                                                                                                    | (764)                                                                                                    | (546)                                                               |                                                                                                    |
|                                                                                                    |                                                                                                    |                                                                     |                                                                                                    |
|                                                                                                    |                                                                                                    |                                                                     |                                                                                                    |
| Advanted Talifee 1                                                                                                    | ATT ADD. 1900. ( 1000. ( MARK, MIC                                                                                       | TH 23.85.00 - News                                                  |                                                                                                    |

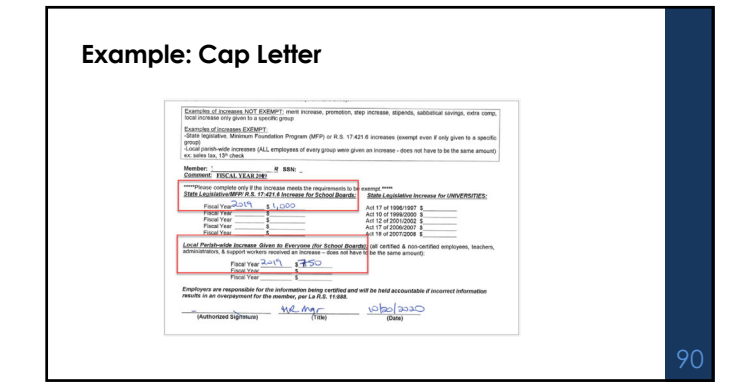

### **RTW Supplement**

Retirees who elect to return to work under **RTW Option 2 provision** (available to full-time direct employees under the 2020 RTW Law) will accrue service credit to be used to calculate a supplemental benefit for the retiree upon termination of all RTW re-employment.

The retiree's original retirement benefit will be suspended during RTW Option 2 employment.

NOTE: a retiree's benefit cannot be resumed until TRSL has received the Form 11RTW and the employer has entered an online termination date after retiree's last day of work.

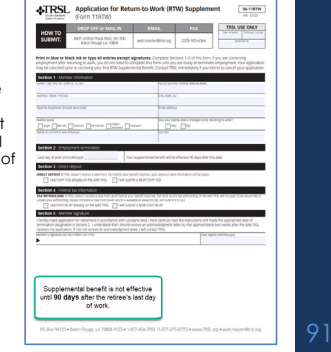

### Employer sick leave certification

- Certification of sick leave days used for all fiscal years of employment, including fiscal years during DROP
- Certification of sick leave days paid at retirement

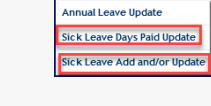

Must have access rights designated on Authorized Contacts (Form 1)

- Sick leave days used Employers must certify sick leave information for each fiscal year (July 1 – June 30)
- Months of contract (9, 10, 11, or 12) must be entered for each fiscal year
- Number of sick leave days used
- If applicable, number of summer school days worked with summer school percent effort (can be different than regular school year percent effort)

| Exp C and D (Sector 2.4.4.4.4.4.4.4.4.4.4.4.4.4.4.4.4.4.4.4                                                                                                    |
|----------------------------------------------------------------------------------------------------|
| Πρωζ         Janning Long Tubel         Spanner<br>Stream         Description         Description |
| 1999         12         14.00         0.00         0         Y         200           2000         69         5.60         6.00         6         Y         Do           2000         69         5.60         6.00         6         Y         Do                                                                                                    |
| 2000 09 5.00 0.00 0 Y Do                                                                                                    |
|                                                                                                    |
| 201 17 1.00 0 1 100                                                                                                    |
| 2982 69 4.00 8.00 6 Y 50                                                                                                    |
| 2303 DV 6.50 0.00 0 Y 250                                                                                                    |
| 2014 EP 4.00 0.00 0 Y Do                                                                                                    |
| 2005 09 2.00 0.00 0 Y                                                                                                    |
| 2006 (9 12.50 8.00 6 Y De                                                                                                    |
| 2207 E9 6.00 0.00 C Y 55                                                                                                    |
| 2208 E9 22.00 8.00 6 Y                                                                                                    |
| 2009 09 11.00 0.00 0 Y                                                                                                    |
| 2210 (9 5.50 8.00 0 Y Do                                                                                                    |

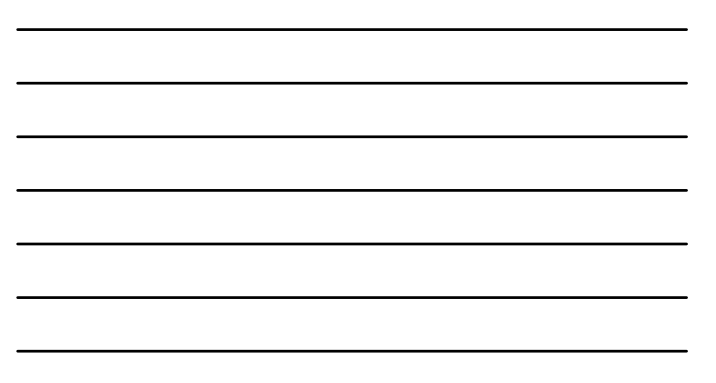

### Sick leave days used during DROP participation

No Employment History sequence line(s) in EMIS for member's fiscal years in DROP

### To enter sick leave days used during DROP: Uncheck 'Use Employment History' box

- Enter Employment Dates:
- For Beginning Date field, enter member's DROP begin date • For Ending Date field, enter member's DROP end
- date

| 4                                                           |    |
|-------------------------------------------------------------|----|
| SSN                                                         |    |
| e Employment<br>History<br>- OR -                           |    |
| Enter employment dates                                      |    |
| Use Employment<br>History<br>- OR -                         |    |
| Beginning Date<br>(mm/dd/yyyy)                              |    |
| Ending Date<br>(mm/dd/yyyy)                                 |    |
| Optional<br>Select months of contract<br>for adding records |    |
| Display Records                                             |    |
| Adds only                                                   |    |
| Updates only                                                |    |
| Select Clear                                                | 9. |
|                                                             |    |

Query Record

### Submit sick leave by data file

Employers can submit a data file to update the sick leave usage for their employees

Allows for historical information to be saved in a separate location

Most software vendors have created a file path to use

Field description

Starting position

5

18

25

1 Employer ID

14 Fiscal year

DOA ORP Contribution DOA Salary Contribution DOA Sick Leave LSU ORP Contribution LSU-MEDICAL ORP Contrib LSU Salary Contribution LSU-MEDICAL Salary Cont LSU Sick Leave ialary y Contribution

Submit Files DOA ORP Contrit

Logot

Social Security number Numeric 4 Numeric Tip: Check Sick Leave Summary Report for sick leave records rejected from the uploaded sick leave Contract months Numeric 2 5\* 20 Sick leave days used Numeric Summer percent effort (050 for 50%) Numeric 3 28 Summer days worked Numeric 5\* data file. TOTAL 32 bytes (characters)

Length

4

9

Data type

Alpha

### Sick leave days paid at retirement Employers must report number of sick leave days paid at time of retirement or DROP. Sick Leave Days Paid Update SSN: Name: Employer: • Report number of days, not hours Instruction 1. The number This number 2. The number Certification • Report even if 0.00 days paid ed on the Agency paid, not hours. Updates 🔹 Log nual Leave Update Enter # Sick Lv days paid (ex. 25), then click Add leys Paid Sick Leave Days Paid Update Sick Leave Add and/or Update

### EMIS sick/annual leave summary screen Confirms leave data already updated by employer(s) Members Sick Leave Example Member Summary Account History Member Notations Monthly Salary/Contri Annual Salary History Benefit Payroll Benefit Payee COLA History 1099-R Information Retirement Benefit Pay Sick Leave/Annual Leave DROP/ILSB Summary/Histor Sick Leave Days Paid

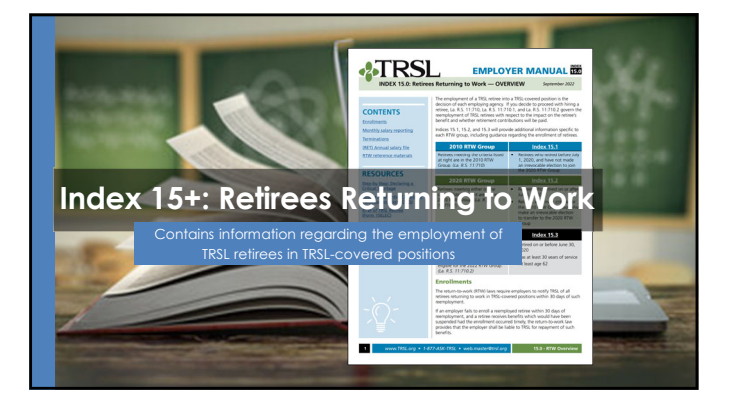

### Louisiana Return-to-Work (RTW) Laws

Applicable to any work arrangement in which a **TRSL retiree** is providing **TRSL-eligible** services to a **TRSL reporting agency.** Includes part-time, seasonal, and temporary employment; employment by contract or corporate contract

| La. R.S. 11:710<br>2010 RTW Group          | Refired <b>before</b> July 1, 2020<br><b>Standard transfer option:</b> can elect to move into the "new" group. This is an irrevocable<br>election: refiree is permanently forteiling their eligibility to "old" categories                                                                                                    |
|--------------------------------------------|----------------------------------------------------------------------------------------------------|
|                                            | Generally most beneficial for classroom teachers                                                                                                    |
| <u>La. R.S. 11:710.1</u><br>2020 RTW Group | Refred on/after July 1, 2020 + those who elect to transfer from 2010 to 2020 group<br>Special transfer options: individuals who refree before July 1, 2020, may have been<br>placed into this group based on previous signification (first date of reemployment))<br>These individuals may elect to mave into the "old" group<br>compared the statement of the statement of the statement<br>compared the statement of the statement of the statement<br>statement of the statement of the statement of the statement<br>statement of the statement of the statement of the statement<br>statement of the statement of the statement of the statement of the statement<br>statement of the statement of the statement of the statement of the statement<br>statement of the statement of the statement |
| La. R.S. 11:710.2<br>2022 RTW Group        | Generally most beneficial for individuals who are not certified reachers<br>Higher education critical shortage                                                                                                    |

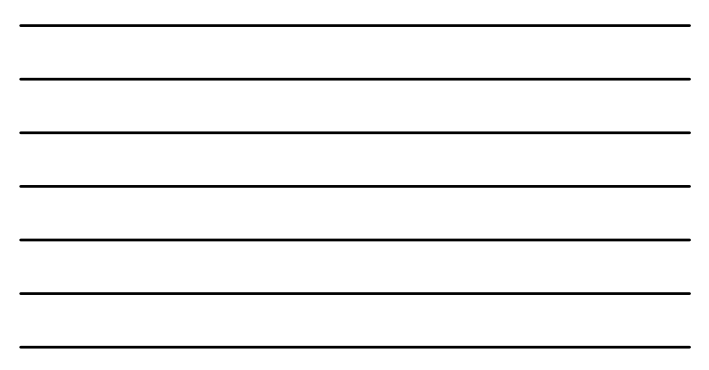

### Address benefits, not employment

RTW Laws do not prohibit (or allow) employment.

Their purpose is to specify how retiree **benefits are impacted** during reemployment and whether contributions are required.

- Standard 12-month waiting period exists

  Can be reemployed, cannot receive
  - benefit
  - Can earn service credit

All 36-month waiting periods expired on or before June 30, 2023.

There are no exemptions or waivers, but some categories of the laws are more permissible than others.

| Potential impacts:                    |                      |  |
|---------------------------------------|----------------------|--|
| <ol> <li>Suspended benefit</li> </ol> |                      |  |
| 2.                                    | Earnings limitation  |  |
| 3.                                    | No impact to benefit |  |

### Notice of Reemployment

TRSL must be notified of all scenarios in which a TRSL retiree is providing TRSL-eligible services.

Failure to do so will result in charges to your agency.

The online enrollment serves as official notice and acts as certification of employment dates and type

- Enrollments are expected within **30 days of hire** Forms are supplemental to the online
   enrollment
   Additional certification statements may be
   included in enrollment process (excluding
   eritional betarea)
- critical shortage)

Termination dates should also be submitted

- Form 7A required for refunds of contributions
  11RTW required for ACT-RET

| The laws are applied based on the<br>enrollment info submitted; the online<br>enrollment is the catalyst to putting specific<br>impacts into motion<br>Examples: |  |
|----------------------------------------------------------------------------------------------------|--|
| <ul> <li>Suspension of benefits: online</li> </ul>                                                                                                    |  |

```
enrollment "flips switch" to turn benefit
Earnings limits: Applied to gross salary 
reported by the employer
```

Service credit (earned under RTW Option 2): dependent on employer's fiscal year certifications

Election to switch laws (or applicable provision): Effective upon employer's submission of new enrollment

### Annual retiree audit

- No later than August 15: Employers must report to TRSL the earnings of <u>all</u> <u>persons</u> paid in the prior fiscal year, including earnings for part-time, substitute, or temporary employment as well as independent or corporate contract work. NOTE: This includes earnings reported on IRS Form W-2 and those reported on IRS Form 1099.
- Upon receipt of the file: TRSL auditors will identify all retirees, comparing the employer data to the information submitted in EMIS over the course of the prior year. Additional certification may be required for variances or unreasonable reporting.

REMINDER: Submitting timely, accurate enrollments is key to avoiding overpayment charges that can occur with the annual retiree audit.

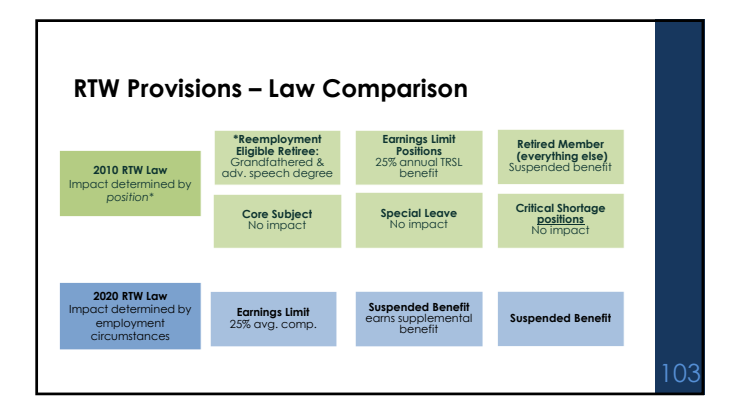

### **Determining Retirees RTW Group**

- 1. Is date of retirement before July 1, 2020? No – 2020 RTW Group
  Yes – Next question
- 2. Does retiree have previous RTW employment
  - No 2010 Group

  - Yes group indicated by last RTW employment type
- Standard 12-month waiting period exists
- Reemployment is not prohibited however, retirees cannot receive their TRSL benefit AND an employment income during this time frame.

All 36-month waiting periods expired on or before June 30, 2023.

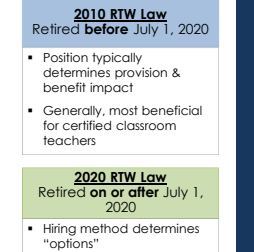

No option without limitation

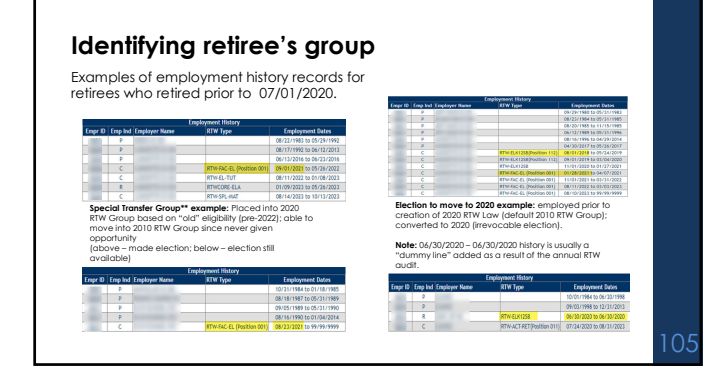

## 35

| 2010 RTW Provisions             |                                                                                                    |                                                                                                    |                                                                                                    |  |
|---------------------------------|----------------------------------------------------------------------------------------------------|----------------------------------------------------------------------------------------------------|----------------------------------------------------------------------------------------------------|--|
| Benefit Impact                  | No impact                                                                                                    | Earnings Limit<br>(25% of Benefit)                                                                                          | Suspended benefit                                                                                                 |  |
| Position eligibility            | Grandfathered group,<br>advanced speech, certain<br>classroom teachers and full-<br>time critical shortage<br>positions | Substitute classroom<br>teacher, tutor, practor,<br>nurse, literacy instructor,<br>presenter of professional<br>development | All other positions, including<br>administrative, athletic,<br>clerical, paraprofessional,<br>food services, etc. |  |
| Contribution requirement        | Yes, refundable<br>upon terminating<br>reemployment                                                                     | Yes, refundable<br>upon terminating<br>reemployment                                                                         | No                                                                                                    |  |
| TRSL   Reemployment of retirees |                                                                                                    |                                                                                                    |                                                                                                    |  |

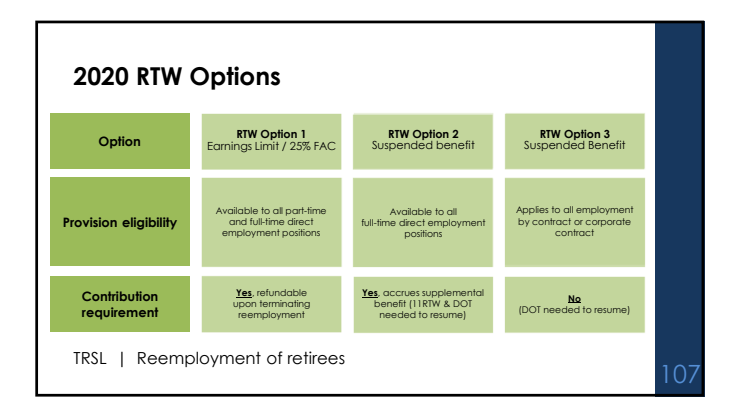

| No impact | provisions - | retired | before | July 1 | 2020   |
|-----------|--------------|---------|--------|--------|--------|
| no impaci |              | remea   | Delore | 3019 1 | , 2020 |

Those who retired before July 1, 2010 (grandfathered group) or who hold an advanced speech degree can be reemployed in any position, any capacity, with no impact.

Otherwise, the following position-centric categories are available

|                       | Full- and part-time classroom teachers in any subject where a shortage exists                |
|-----------------------|----------------------------------------------------------------------------------------------|
| Critical Shortage     | Full-time, certified speech therapist, speech pathologist, audiologist, educational          |
| <u>emical shorage</u> | diagnostician, school social worker, school counselor school psychologist, interpreters,     |
|                       | educational transliterators, or educators of the deaf or hard of hearing                     |
|                       | Full- and part-time, directly employed retirees certified in math, science, English language |
| Core Subject          | arts, or special education (excluding gifted/talented)                                       |
|                       | Certified directly employed retirees age 62+ with 30+ years of service, when filling a       |
| Special Leave         | teaching vacancy due to maternity, military, or extended sick leave or sabbatical            |

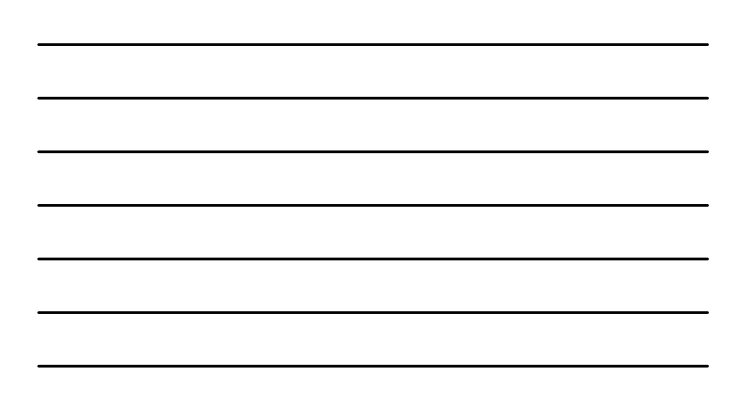

### No impact provisions, cont'd

Three separate categories with nuanced differences:

| Critical Shortage                                                                          | Core Subject                                                                                                    | Special Leave                                                                                                    |    |
|--------------------------------------------------------------------------------------------|----------------------------------------------------------------------------------------------------|----------------------------------------------------------------------------------------------------|----|
| Continuous declaration<br>requirement and annual<br>certification required                 | No declaration process, no forms  Applicable only to <b>math, science</b> ,  ELA, and Special Ed positions      | No declaration process, no forms <ul> <li>Applicable for all subjects</li> <li>Refiree must meet required age</li> </ul> |    |
| <ul> <li>Applicable for all subjects</li> <li>Can fill position for entire year</li> </ul> | Full- or part-time & substitute     Retiree maintains eligibility only if     no non-retired applicats (retiree | and service credit criteria<br>• Vacancy must be due to specific<br>leave scenarios                                      |    |
| All critical shortage enrollments<br>cease on 06/30 of any given fiscal<br>year            | can be "bumped" from position)                                                                                  | leave scenarios                                                                                                    |    |
|                                                                                            |                                                                                                    |                                                                                                    | 1/ |
|                                                                                            |                                                                                                    |                                                                                                    | П  |

# New critical shortage declaration (effective permanently)

To declare a critical shortage for your parish: CONTINUOUS PROCESS

- A general statement that you are <u>soliciting applications for future employment of</u>
  <u>certified teachers</u> must be:
   Advertised at least **once per month, continuously** in official journal
- 2. Posted at career development office of every post-secondary institute within 120-mile radius at the **beginning of each semester**
- Additionally, must prominently display a list of unfilled positions and any position filled with a refiree on <u>employer's website</u> or the governing authority's website

### To utilize critical shortage for a specific position: ANNUAL PROCESS

Retiree must be certified in subject area or position
Must have an applicant pool of fewer than three

11

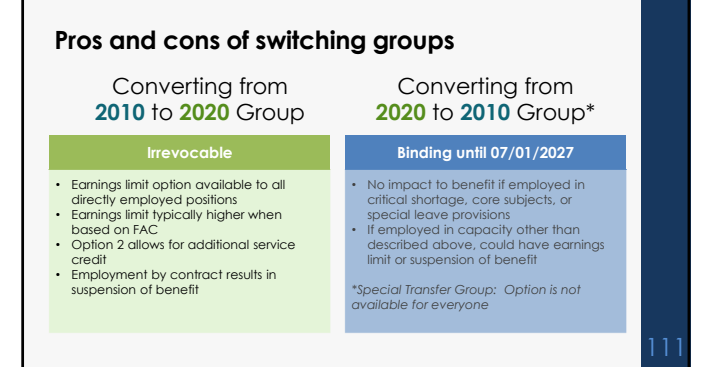

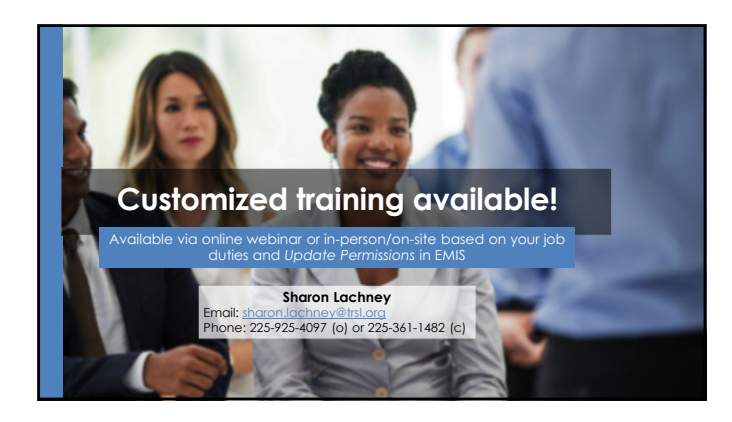

| 2 | Ur | ve | ys |
|---|----|----|----|
|   |    |    |    |

Please complete online survey to help us improve future trainings!

 Survey link will be sent to all attendees via email this week

Survey link closes in two weeks

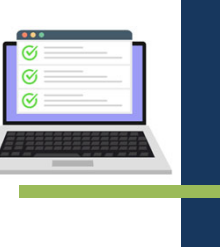

![](_page_37_Picture_7.jpeg)

![](_page_37_Picture_8.jpeg)